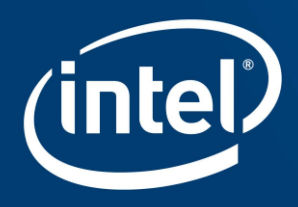

# INTEL<sup>®</sup> STRATIX<sup>®</sup> 10 DEVICE E-TILE TRANSCEIVER DEBUG TOOL

### Agenda

- Challenges with the current E-Tile transceiver debug process
- Features of the E-Tile Transceiver debug Tool
- Steps to run the E-Tile Transceiver debug Tool

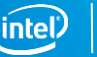

### Transceiver Channel Bring-Up Challenges

- Complex tuning flow
- Tuning must be done with the help of scripts
- Transceiver Toolkit has no visibility of channel PMA parameters
- Scalability

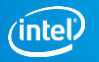

2

### Features of E-Tile Transceiver Debug Tool

- Single snapshot of all PMA parameters
- Option to reset the PMA parameters
- Perform adaptation and read bit errors
- Pre-loaded PMA configuration (10G\_db, 28G\_LR, 28G\_VSR, 56G\_LR, 56G\_VSR)
- Ability to modify PMA parameters and Custom tuning
- Logging PMA parameters in a log file (.csv format)
- Recommended tuning flow incorporated in the tool

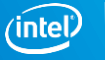

### Three Steps to Run the Transceiver Debug Tool

**Step 1:** Program the device.

**Step 2:** Load the design in the system console.

Step 3: Use "cd" to change the directory where you have saved the tools script file and source "S10\_Etile\_Transceiver\_Debug\_Tool\_Quartus18p1p1\_V3p4.tcl"

| System Console                                                                                                    |                                                                                                    | - 🗆 X                                                                                                    |   |                                                                                                    |                                                                                                    |                                                     |
|----------------------------------------------------------------------------------------------------|----------------------------------------------------------------------------------------------------|----------------------------------------------------------------------------------------------------|---|----------------------------------------------------------------------------------------------------|----------------------------------------------------------------------------------------------------|-----------------------------------------------------|
| File Tools Help                                                                                                    | Tooka 33                                                                                                    |                                                                                                    |   | t cd {C:\Users\sgirisat                                                                               | n\system_console\scripts}                                                                                                    |                                                     |
| / Connections<br>/ Typecs<br>- Adapts<br>- Adapts<br>- | ADC Tooline (Beta) The ADC Tooline (Beta) The ADC Tooline (Beta) The ADC Tooline (Beta) The associated hardware distribution The associated hardware distribution THIE Debug Tooline (Beta) A tool to dolug and analytic memory interfaces Lances Lance                                                                                                    |                                                                                                    |   | source Sl0_Etile_Tran<br>** ** ** ** ** ** ** **<br>Sl0_Etile_Transceiver_<br>/devices/1ST280EU(1)213 | nsceiver_Debug_Tool_Quartus18p1p1_V3p4.tcl<br>* ** ** ** ** ** ** ** ** ** **<br>Funing_vQ18p1p1_V3p4 Load Start - Cu<br>3) IST280EY1 @2#USB-1/(link)/JTAG/(110:132 | rrent time- 11hr_20min_29sec<br>v1 #0)/phy_0/master |
|                                                                                                    | Therest Link Rospecter Etherest Link Rospecter Linesets Etherest Link Rospecter - Link Analysis Etherest Link Rospecter - Link Analysis Etherest Link Rospecter - Link Analysis Link Rospecter - Link Analysis Link Rospecter - Link Analysis Link Rospecter - Link Analysis Link Rospecter - Link Analysis                                                                                                    | stemet Inis for Stratu DLow Lattery 2005 Elferret IP care.<br>mence of an Elfernet Inis for Stratu D<br>Referent Corrections | E |                                                                                                    |                                                                                                    |                                                     |
| Message 18<br>Prohof rollaston<br>A seric analysis of the series of the series of the seri                                                                                                    | - d' a<br>det<br>estres<br>estres<br>arres, protection<br>arres, protection<br>arres | Income iii                                                                                                    |   | User wi                                                                                               | Il observe this new tab in t                                                                                                    | ne system console                                   |

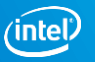

### Transceiver Debug Tool – JTAG List

| nments                                                                                                    |                             |               |                                       |            |            |              |                    |                |            |            |
|----------------------------------------------------------------------------------------------------|-----------------------------|---------------|---------------------------------------|------------|------------|--------------|--------------------|----------------|------------|------------|
|                                                                                                    |                             |               |                                       |            | ••••••     | **           |                    |                |            |            |
| 1.Select the Jtag Path to tune                                                                                |                             |               |                                       |            |            |              |                    |                |            |            |
| 2.Capability register should be enabled                                                                       |                             |               |                                       |            |            |              |                    |                |            |            |
|                                                                                                    |                             |               |                                       |            |            |              |                    |                |            |            |
| Register Address calculation                                                                                  |                             |               |                                       |            |            |              |                    |                |            |            |
| Address = offset + (base_address + channel_multiplier * channel_no)                                           |                             |               |                                       |            |            |              |                    |                |            |            |
|                                                                                                    |                             |               |                                       |            |            |              |                    |                |            |            |
|                                                                                                    |                             |               |                                       |            |            |              |                    |                |            |            |
| ve Lookup Table                                                                                               |                             |               |                                       |            |            |              |                    |                |            |            |
| Path Info                                                                                                    | )<br>                       |               |                                       | No_        | of_Channel | Base Address | Channel Multiplier | Datarate(gbps) | PMA_Status | PMA_Tuning |
| devices/4323D0DD/@2#05B-1/(ink                                                                                | into                        |               |                                       | NA         |            | NA           | NA                 | NA             | NA         | NA         |
| devices/4323D0DD@2#USB-1/(linkavalon_master/master_1_0.slave eth)                                             | alt_ehipc3_0 alt_ehipc3_han | d_inst SL     | .lane alt_xcvr_native_optional_rcfg_l | ogic 1     |            | 0×0          | 0x80000            | 25.78125       | PMA_Status | PMA_Tuning |
| /devices/4323D0DD@2#USB-1/(linkavalon_master/master_2_0.slave no_i                                            | info                        |               |                                       | NA         |            | NA           | NA                 | NA             | NA         | NA         |
| {/devices/5M(1270ZF324 2210Z) EPM2210@1#USB-1/(link)/JTAG/(110:130 v3 #0)/jtagmem_0/slave_0} no_i             | info                        |               |                                       | NA         |            | NA           | NA                 | NA             | NA         | NA         |
| <pre>{/devices/5M(1270ZF324 2210Z) EPM2210@1#USB-1/(link)/JTAG/(110:130 v3 #0)/jtagmem_0/slave_20} no_i</pre> | info                        |               |                                       | NA         |            | NA           | NA                 | NA             | NA         | NA         |
| <pre>{/devices/5M(1270ZF324 2210Z) EPM2210@1#USB-1/(link)/JTAG/(110:130 v3 #0)/jtagmem_0/slave_40} no_i</pre> | info                        |               |                                       | NA         |            | NA           | NA                 | NA             | NA         | NA         |
| ster Lookup Table                                                                                             |                             |               |                                       |            |            |              |                    |                |            |            |
| Jtag Path                                                                                                    |                             | No_of_Channel | Base Address C                        | nannel Mul | iplier     | Datara       | te(gbps)           |                |            |            |
| /devices/4323D0DD@2#USB-1/(link)/JTAG/alt_sld_fab_0_alt_sld_fab_0_sldfabric.node_4/phy_0/master_0.maste       | er                          | 1             | 0x00000 0                             | x80000     |            | 28           | PMA_               | Status PM      | IA_Tuning  |            |
| /devices/4323D0DD@2#USB-1/(link)/JTAG/alt_sld_fab_0_alt_sld_fab_0_sldfabric.node_5/phy_1/master_0.maste       | er                          | 1             | 0x00000 0                             | x80000     |            | 28           | PMA                | Status PM      | IA_Tuning  |            |
| /devices/4323D0DD@2#USB-1/(link)/JTAG/alt_sld_fab_0_alt_sld_fab_0_sldfabric.node_6/phy_2/master_0.maste       | er                          | 1             | 0x00000 0                             | x80000     |            | 28           | PMA                | Status PM      | IA_Tuning  |            |
| /devices/4323D0DD/@2#USB-1/(link)/JTAG/alt sld fab 0 alt sld fab 0 sldfabric.node 7/ohv 3/master 0.maste      | er                          | 1             | 0x00000 0                             | ×80000     |            | 28           | PMA                | Status PM      | A Tuning   |            |
|                                                                                                    |                             |               | h-00000 h                             | -90000     |            |              |                    | Charles Div    | A. Thesian |            |
| raevices/42220000/@2#030-1/(iiik/)31Xd/aic_siu_lau_0_aic_siu_lau_0_siulauhichioue_o/phiy_4/iilastei_0.iilaste | 0                           | <u> </u>      | px00000 p                             |            |            | P            | - Frida            | status PP      | A_forming  |            |
| /devices/4323D0DD@2#USB-1/(link)/JTAG/alt_sld_fab_0_alt_sld_flt_sld_fab_0_alt_sld_fab_0_memfabric             | c_transacto.avalon_master   | 1             | px00000 p                             | x80000     |            | 28           | PMA_               | Status PM      | IA_Tuning  |            |
| [/devices/5M(12707E324]22107)[EDM2210/01#ISE_1//link]/TEAC/(110:130.v3.#0]//teamen_0]                         |                             | 1             | 0x00000                               | x80000     |            | 28           | PMA                | Status PM      | A Tuning   |            |

### Transceiver Debug Tool – JTAG List

| Comments  Select the Jtag Path to tune 2.Capability register should be enabled                                                                                                    | <b>Slave Lookup Table</b> lists<br>all the IPs in the design<br>that has ADME enabled                                      |
|----------------------------------------------------------------------------------------------------|----------------------------------------------------------------------------------------------------|
| The set offset - (base_pddress + charnel_multipler * charnel_no)  dave tookup Table Path Info No_of_Channel Base Address ChannelMultipler Datarate(dops) PMA_Status PMA_Tuning (devices/IST280EUL(12)3) IST280It_sid_fab_0_memfabric_rom.rom no_info NA NA NA NA NA NA NA NA NA NA NA NA NA                                                                                                    | Info Includes <ul> <li>JTAG path, Info</li> <li>No_of_Channel</li> <li>Base Address</li> <li>Channel Multiplier</li> </ul> |
| Devices/15/20000(1(1/3)[151:00000000000000000000000000000000000                                                                                                    | Datarate(Gbps)                                                                                                    |
| Jtag Path       No_of_Chamel       Base Address       Chamel Multiplier       Dataste(dpp)         /devices/IST280EU(12[3))IST280EY1 @2#US8-1/(link)/JTAG/alt_sid_fab_0_sid_fab_0_sid_fab_0_sid_fab_0_sid_fab_0_sid_fab_0_memfabric_transacto.avalon_master       1       \$\bar{p}\$x100000       28       PMA_Status       PMA_Tuning         /devices/IST280EU(12[3))IST280EY1 @2#US8-1/(link)/JTAG/altlt_sid_fab_0_sid_fab_0_sid_fab_0_memfabric_transacto.avalon_master       1       \$\bar{p}\$x00000       28       PMA_Status       PMA_Tuning | Master Lookup Table list<br>all the Jtag Master<br>Info Includes                                                           |

- JTAG path
- No\_of\_Channel
- Base Address
- Channel Multiplier
- Datarate(Gbps)

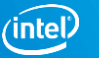

### Transceiver Debug Tool – JTAG List

| Comments                                                                                                    |                                                                                                    |                                                                                                    |
|----------------------------------------------------------------------------------------------------|----------------------------------------------------------------------------------------------------|----------------------------------------------------------------------------------------------------|
| slave Lookup Table<br>Path Info<br>/devices/IST280EU(1)2[3)[IST280lt_sid_fab_0_memfabric_rom.rom no_info<br>/devices/IST280EU(1)2[3)[IST280avalon_master/master_1_0.slave av_top[alt_ehipc3_0[alt_ehipc3_hard_inst]lane[al                 | No_of_Channel Base Address Channel Multipler Datarats(gbps) PMA_Status PMA_Tuning<br>NA NA NA NA NA NA NA NA NA<br>It_xcvr_native_optional_rcfg_logic 1 px0 px80000 25:78125 PMA_Status PMA_Tuning                                                                                       | For ADME Enabled Slave Path,<br>Click on the tool you want to<br>open                                               |
| master Lookup Table<br>Jtag Path<br>/devices/IST280EU(112(3))IST280EY1[@2#US8-1/(link)/JTAG/alt_sid_fab_0_alt_sid_fab_0_sid_fab_0_sid_fab_0_memfabric_transacto.avalon_mast<br>/devices/IST280EU(112(3))IST280EY1[@2#US8-1/(link)/JTAG/alt | No_of_Channel         Base Address         Channel Multiplier         Datarate(gbps)          master_0.master          1          0x10000          28          PMA_Status         PMA_Tuning           ter          1          0x0000          28          PMA_Status         PMA_Tuning | For Master JTAG Path, Enter the<br>information in the editable<br>textbox and click on the tool you<br>want to open |
|                                                                                                    | In this Ethernet 25G IP example shown,<br>No_of_Channel = 1<br>Base Address = 0x100000<br>Channel Multiplier = 0x100000<br>Datarate(Gbps)= 28.                                                                                                    |                                                                                                    |

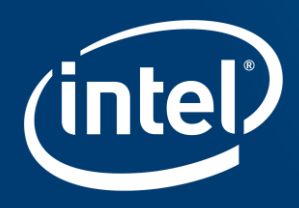

# INTEL<sup>®</sup> STRATIX<sup>®</sup> 10 DEVICE E-TILE TRANSCEIVER STATUS TOOL

|                                                                                                    |                                                                                                    | analogical analogical accord 1.610 | p1_10p0                 |                           |                         |                                   |                         |                         |                      |
|----------------------------------------------------------------------------------------------------|----------------------------------------------------------------------------------------------------|------------------------------------|-------------------------|---------------------------|-------------------------|-----------------------------------|-------------------------|-------------------------|----------------------|
|                                                                                                    |                                                                                                    | Comments                           |                         |                           |                         |                                   |                         |                         |                      |
| dents                                                                                                    |                                                                                                    | ** ** ** ** ** ** ** **            |                         | ** ** ** ** ** ** ** **   |                         |                                   | ** ** ** ** ** ** ** ** | * ** ** ** ** ** ** **  | ** ** ** ** ** ** ** |
| Select the Jtog Parts to tune                                                                                                    |                                                                                                    | 1 To use this tool ADME sho        | ould be Enabled for acr | region DMA registers      |                         |                                   |                         |                         |                      |
| Jeakily register should be enabled                                                                                                    |                                                                                                    | 1. TO USE UNS LOOF ADML SIN        | ould be chabled for act | congreen registers        |                         |                                   |                         |                         |                      |
| gater Address calculation                                                                                                    |                                                                                                    | 2.Capability register should       | d be enabled for readin | g CDRLOCK register        |                         |                                   |                         |                         |                      |
| Address = offset + (base_siddress + channel_multipler * channel_mo)                                                                                                    |                                                                                                    | 3.For PAM4 design, conside         | er only even channels.  | This is fixed from Quart. | us 18.1 onwards.        |                                   |                         |                         |                      |
|                                                                                                    |                                                                                                    | 4.Valid Range - Transmitter        | r. VOD_Attenuation = (  | 0 to 31. Post_tap1, Pre_  | tap1, Pre_tap2 = -31 t  | o 31. Pre_tap3 = -1 to -          | +1                      |                         |                      |
| Lookup Table                                                                                                    |                                                                                                    | 5.Valid Range - Receiver_A         | Adaptation. GS1, GS2 =  | 0 to 3. RF_80 = 0 to 5.   | RF_B1 = 0 to 8. GAINL   | F, GAINLF = 0 to 15. R            | F_P2 = -10 to 10. RF_P: | 1 = 0 to 15. RF_P0 = -1 | 15 to 15             |
| th Info No_of_Channel Base Address Channel M                                                                                                    | al Multiplier Datarate(gbps) PMA_Status MA_Tuning                                                                                                    | 6.Valid Range - RX Analog          | Settings. RF P2 min,    | RF P2 max = -10 to 10     | . RF P1 min, RF P1 m    | ax, RF BOT, CTLE LF r             | nin, CTLE LF max, CTLE  | HF min, CTLE HF ma      | x = 0 to 15          |
| r/ices/4022000/B2/#USH-II(Ink                                                                                                    | NA NA NA                                                                                                    |                                    |                         |                           |                         |                                   |                         |                         |                      |
| vices/122000/24/05-1/(link                                                                                                    | AU 25.75125 PHA_South PHA_Turing                                                                                                    |                                    |                         |                           |                         |                                   |                         |                         |                      |
| 10110000000000000000000000000000000000                                                                                                    | NA NA NA                                                                                                    |                                    |                         |                           |                         |                                   |                         |                         |                      |
| lex/ces/ISM(12702F324)22102)19FM2210@18U8E-1/(Ink)/ITAG/(110:130 v3 #0)/bagmen_0/klave_20) no_info NA NA NA                                                                                                    | NA NA NA                                                                                                    | Testeres Table                     |                         |                           |                         |                                   |                         |                         |                      |
| ences/354(127027524)22302(3)64028-10(ink)/7746(110:30 v3 #0)(/bagmem_0/blave_80) ro_into NA NA NA                                                                                                    | NA NA NA                                                                                                    | Instance Lable                     |                         |                           |                         |                                   |                         |                         |                      |
| sr Loskup Table                                                                                                    |                                                                                                    | 36 \Generate_transceive            | er_block:0:instx xcvr_t | xrx_inst xcvr_native_s1   | 0_etile_0 alt_xcvr_nati | <pre>/e_optional_rcfg_logic</pre> | Datarate = 30.0 Gbps    |                         |                      |
| g PVan<br>reg_randrom                                                                                                    | PMA States PMA Tuning                                                                                                    | 37 \Generate_transceive            | er_block:1:instx xcvr_t | xrx_inst xcvr_native_s1   | 0_etile_0 alt_xcvr_nati | /e_optional_rcfg_logic            | Datarate = 30.0 Gbps    |                         |                      |
| www.http://documents/article/units/interferences/article/units/interferences/article/units/interferen | PMA Status PMA Turing                                                                                                    | 38 \Generate_transceive            | er_block:2:instx xcvr_t | xrx_inst xcvr_native_s1   | 0_etile_0 alt_xcvr_nati | /e_optional_rcfg_logic            | Datarate = 30.0 Gbps    |                         |                      |
| www.d4322000.02.24.56.1664/1746/04 d4 fbb 0.48 d4 fbb 0.48 fbb/r. 20x46 6 fb/r. 2 houter 0 mater 1 Dr00000 D00000 D0                                                                                                    | PMA Status PMA Tuning                                                                                                    | 39 \Generate transceive            | er block:3:instx1xcvr_t | xrx instlxcvr native s1   | 0 etile 0 alt xcvr nati | e optional refe logic             | Datarate = 30.0 Ghos    |                         |                      |
| verenektyznonosztetran ullakultzaciók del fele o alteletra orden ziter lamenter i z 0x0000 Dastron Distriction del fele o alteletra orden ziter lamenter i z 0x0000 Dastron Distriction del fele o alteletra orden ziter del fele o alteletra orden ziter del fele | PMA Status PMA Turing                                                                                                    |                                    |                         |                           |                         |                                   |                         |                         |                      |
| eversek1930000228 Ski (Bek)/TAGABE all fab 0 all del fab 0 delfaber onde Aller disease 0 medere 1 Di00000 Dratoro 20                                                                                                    | PMA Status PMA Tuning                                                                                                    | Time to test in seconds            |                         |                           |                         |                                   |                         |                         |                      |
|                                                                                                    | DNA Cable DNA Cable                                                                                                    |                                    |                         |                           |                         |                                   |                         |                         |                      |
|                                                                                                    | The start of the start of the s | 1 v x 1 v                          | = 1 Seconds             |                           |                         |                                   |                         |                         |                      |
| energiaufrauen aufarantila uztradi aurantila underner zu autalitzen 20. la la la la la la la la la la la la la                                                                                                    | TOCIDE TOCIDE                                                                                                    |                                    |                         |                           |                         |                                   |                         |                         |                      |
|                                                                                                    |                                                                                                    | jtag_path + Channel                |                         |                           |                         |                                   |                         |                         |                      |
|                                                                                                    |                                                                                                    | 26 37 28 20                        |                         |                           |                         |                                   |                         |                         |                      |
|                                                                                                    |                                                                                                    | 36 57 36 39                        |                         |                           |                         |                                   |                         |                         |                      |
|                                                                                                    |                                                                                                    | Deed                               |                         |                           |                         |                                   |                         |                         |                      |
|                                                                                                    |                                                                                                    | Reau                               |                         |                           |                         |                                   |                         |                         |                      |
|                                                                                                    |                                                                                                    |                                    | channel_0               | channel_1                 | channel_2               | channel_3                         | channel_4               | channel_5               | channel_6            |
|                                                                                                    |                                                                                                    |                                    | Reset                   | Reset                     | Reset                   | Reset                             | Reset                   | Reset                   | Reset                |
|                                                                                                    | $\mathbf{X}$                                                                                                    |                                    | Start PRBS              | Start PRBS                | Start PRBS              | Start PRBS                        | Start PRBS              | Start PRBS              | Start PRBS           |
|                                                                                                    |                                                                                                    |                                    | ILB                     | ILB                       | ILB                     | ILB                               | ILB                     | ILB                     | ILB                  |
|                                                                                                    | $\mathbf{X}$                                                                                                    |                                    | iADP                    | iADP                      | iADP                    | iADP                              | iADP                    | iADP                    | iADP                 |
|                                                                                                    | $\sim$                                                                                                    |                                    | Reset BER               | Reset BER                 | Reset BER               | Reset BER                         | Reset BER               | Reset BER               | Reset BER            |
|                                                                                                    |                                                                                                    |                                    | Read BER                | Read BER                  | Read BER                | Read BER                          | Read BER                | Read BER                | Read BER             |
|                                                                                                    |                                                                                                    |                                    |                         |                           |                         |                                   |                         |                         |                      |
|                                                                                                    | · · · · · · · · · · · · · · · · · · ·                                                                                                    |                                    |                         |                           |                         |                                   |                         |                         |                      |

| S10 Etile transceiver debug vO18p1 | 1 V3p3                    |                          |                          |                                         |                         |                         |                               |                  |             |           |           |            |           |           |           |
|------------------------------------|---------------------------|--------------------------|--------------------------|-----------------------------------------|-------------------------|-------------------------|-------------------------------|------------------|-------------|-----------|-----------|------------|-----------|-----------|-----------|
|                                    |                           |                          |                          |                                         |                         |                         |                               | Status           | Lielected   | Linkstond | Unlocked  | Lielectrod | Unlacked  | Linkshod  | Helectrod |
| Comments                           |                           |                          |                          |                                         |                         |                         |                               | CDR_lock_to_data | Unlocked    | Uniooked  | Unlocked  | Unlocked   | Unlocked  | Unlocked  | Unlocked  |
| ** ** ** ** ** ** ** **            | ** ** ** ** ** ** ** **   | * ** ** ** ** ** ** **   | ** ** ** ** ** ** ** **  | * ** ** ** ** ** ** **                  | ** ** ** ** ** ** ** ** | ** ** ** ** ** ** ** ** | ** ** ** ** ** ** ** ** ** ** | TX_ready         | High        | High      | High      | Hgn        | High      | High      | High      |
| 1.To use this tool ADME shou       | uld be Enabled for acces  | sing PMA registers       |                          |                                         |                         |                         |                               | RX_ready         | Low         | Low       | Low       | Low        | Low       | Low       | Low       |
| 2.Capability register should b     | be enabled for reading    | CDRLOCK register         |                          |                                         |                         |                         |                               | Transmitter      |             |           |           |            |           |           |           |
| 3.For PAM4 design, consider        | only even channels. Th    | his is fixed from Quartu | 18.1 onwards.            |                                         |                         |                         |                               | VOD_attenuation  | 0           | 0         | 0         | 0          | 0         | 0         | 0         |
| 4. Valid Range - Transmitter.      | VOD_Attenuation = 01      | to 31. Post_tap1, Pre_t  | ap1, Pre_tap2 = -31 to   | 31. Pre_tap3 = -1 to +                  | -1                      |                         |                               | post tap1        | 0           | 0         | 0         | 0          | 0         | 0         | 0         |
| 5.Valid Range - Receiver_Ad        | aptation. GS1, GS2 = 0    | 0 to 3. RF_B0 = 0 to 5.1 | $RF_B1 = 0$ to 8. GAINLF | , GAINLF = 0 to 15. RF                  | _P2 = -10 to 10. RF_P1  | = 0 to 15. RF_P0 = -15  | to 15                         | me teni          | 0           | 0         | 0         | 0          | 0         | 0         | 0         |
| 6.Valid Range - RX_Analog_S        | Settings. RF_P2_min, R    | F_P2_max = -10 to 10.    | RF_P1_min, RF_P1_ma      | x, RF_BOT, CTLE_LF_m                    | in, CTLE_LF_max, CTLE   | _HF_min, CTLE_HF_ma>    | = 0 to 15                     | pro_opt          | 0           | 0         | 0         | 0          | 0         | 0         | 0         |
|                                    |                           |                          |                          |                                         |                         |                         |                               | pre_tap2         |             | 0         | •         |            | •         | •         | •         |
| ** ** ** ** ** ** ** **            |                           | ••••••                   | •••••••                  | • • • • • • • • • • • • • • • • • • • • | •• •• •• •• •• •• ••    |                         | •••••                         | pre_tap3         | U           | U         | 0         | U          | U         | v         | U         |
|                                    |                           |                          |                          |                                         |                         |                         |                               |                  | Default 🗸 🗸 | Default 🗸 | Default 🗸 | Default 🗸  | Default 🗸 | Default 🔍 | Default 🗸 |
| Instance Table                     |                           |                          |                          |                                         |                         |                         |                               |                  | Apply       | Apply     | Apply     | Apply      | Apply     | Apply     | Apply     |
| 36 \Generate_transceiver           | _block:0:instx xcvr_txr   | x_inst xcvr_native_s10   | _etile_0 alt_xcvr_nativ  | e_optional_rcfg_logic                   | Datarate = 30.0 Gbps    |                         |                               | Receiver Adaptat | on          |           |           |            |           |           |           |
| 37 \Generate_transceiver           | _block: 1:instx  xcvr_txr | x_inst xcvr_native_s10   | _etile_0 alt_xcvr_nativ  | e_optional_rcfg_logic                   | Datarate = 30.0 Gbps    |                         |                               | GS1              | 0           | 0         | 0         | 0          | 0         | 0         | 0         |
| 38 \Generate_transceiver           | _block:2:instx xcvr_txr   | x_inst xcvr_native_s10   | _etile_0 alt_xcvr_nativ  | e_optional_rcfg_logic                   | Datarate = 30.0 Gbps    |                         |                               | GS2              | 0           | 0         | 0         | 0          | 0         | 0         | 0         |
| 39 \Generate_transceiver           | _block:3:instx xcvr_txr   | x_inst xcvr_native_s10   | _etile_0 alt_xcvr_nativ  | e_optional_rcfg_logic                   | Datarate = 30.0 Gbps    |                         |                               | RE BO            | 0           | 0         | 0         | 0          | 0         | 0         | 0         |
| Time to test in seconds            |                           |                          |                          |                                         |                         |                         |                               | DE B1            | 0           | 0         | 0         | 0          | 0         | 0         | 0         |
|                                    |                           |                          |                          |                                         |                         |                         |                               | 0.01             | 0           | 0         | 0         | 0          | 0         | 0         | 0         |
| 1 V X 1 V =                        | 1 Seconds                 |                          |                          |                                         |                         |                         |                               | GADINE           | 8           | 8         | 8         | 8          | 8         | 8         | 8         |
| itan nath ∔ Channel                |                           |                          |                          |                                         |                         |                         |                               | GAINH            |             | 0         | •         | 0          |           |           | 0         |
| Jug_put i chamer                   |                           |                          |                          |                                         |                         |                         |                               | RF_P2            | 0           | 0         |           | 0          | 0         | 0         | 0         |
| 36 37 38 39                        |                           |                          |                          |                                         |                         |                         |                               | RF_P1            | 0           | 0         | 0         | 0          | 0         | 0         | D         |
| Dead                               |                           |                          |                          |                                         |                         |                         |                               | RF_P0            | 0           | 0         | 0         | 0          | 0         | 0         | 0         |
| Redu                               |                           |                          |                          |                                         |                         |                         |                               | RX_Analog_Settin | IS          |           |           |            |           |           |           |
|                                    | channel_0                 | channel_1                | channel_2                | channel_3                               | channel_4               | channel_5               | channel_6                     | RF_P2_min        | -10         | -10       | -10       | -10        | -10       | -10       | -10       |
|                                    | Reset                     | Reset                    | Reset                    | Reset                                   | Reset                   | Reset                   | Reset                         | RF_P2_max        | 10          | 10        | 10        | 10         | 10        | 10        | 10        |
|                                    | Start PRBS                | Start PRBS               | Start PRBS               | Start PRBS                              | Start PRBS              | Start PRBS              | Start PRBS                    | RF P1 min        | 0           | 0         | 0         | 0          | 0         | 0         | 0         |
|                                    |                           |                          |                          |                                         |                         |                         |                               | DE D1 may        | 15          | 15        | 15        | 15         | 15        | 15        | 15        |
|                                    | ILB ILB                   | ILB ILB                  | ILB ILB                  | ILB                                     | ILB                     | ILB                     | ILB ILB                       | 0.0 2000         | 0           | 0         | 0         | 0          | 0         | 0         | P         |
|                                    | iADP                      | iADP                     | iADP                     | iADP                                    | iADP                    | iADP                    | iADP                          | KP_801           | 0           | 0         | 0         | 0          | 0         | 0         | 0         |
|                                    |                           |                          |                          |                                         |                         |                         |                               | CILE_LF_mn       |             |           |           |            |           |           |           |
|                                    | Reset BER                 | Reset BER                | Reset BER                | Reset BER                               | Reset BER               | Reset BER               | Reset BER                     | CTLE_LF_max      | 15          | 15        | 15        | 15         | 15        | 15        | 15        |
|                                    | Read BER                  | Read BER                 | Read BER                 | Read BER                                | Read BER                | Read BER                | Read BER                      | CTLE_HF_min      | 0           | 0         | U         | 0          | U         | U         | U         |
|                                    |                           |                          |                          |                                         |                         |                         |                               | CTLE_HF_max      | 15          | 15        | 15        | 15         | 15        | 15        | 15        |
|                                    |                           |                          |                          |                                         |                         |                         |                               |                  |             |           |           |            |           |           |           |

#### \*For readability in the presentation, Status Tool screenshot broken into two

| Connects                                                                                                    | A ADPE should be Enabled for accessing PMA registers<br>ster should be Enabled for reading CDRLOCX register<br>gn, consider only even channels. This is fixed from Quertus 18.1 smarde.<br>Transmiter. YOO, Alternation = 0 to 13. RF_BD = 0 to 3. RF_BT = 0 to 3. RF_BT = 0 to 15. RF_PT = 10 to 10. RF_PT = 0 to 15. RF_PD = -15 to 15<br>RC_Analog_Settings. RF_PT_mm, RF_PT_mmx = -10 to 10. RF_PT_mmx, RF_BDT, CTLE_UF_mmx, CTLE_UF_mmx, CTLE_UF_mmx = 0 to 15<br>RC_Analog_Settings. RF_PT_mm, RF_PT_mmx = -10 to 10. RF_PT_mmx, RF_PT_mmx, RF_PT_mmx, RF_PT_mmx, CTLE_UF_mmx, CTLE_UF_mmx, CTLE_UF_mmx = 0 to 15<br>Transceiver_ModelOntoch_loor_torx_institycor_native_st0_storal_rdg_logic Datarate = 30.0 Gbps<br>ands<br>a 3 Seconds<br>a<br>diamod_0 dnamel_1 dnamel_2 dnamel_3 dnamel_4 dnamel_5 dnamel_6 dnamel_7<br>Reset Reset |                           | and all rates              |                          |                         |                          |                         |                          |                                   |                       |
|----------------------------------------------------------------------------------------------------|----------------------------------------------------------------------------------------------------|---------------------------|----------------------------|--------------------------|-------------------------|--------------------------|-------------------------|--------------------------|-----------------------------------|-----------------------|
| 1. To use this tool ADME should be Enabled for accessing PMA registers 2. Capability register should be enabled for reading CDELOCK register 3. For PAMH design, consider only even channels. This is fixed from Quarkus 18. 1 onwards. 4. Valid Kange - Transmitter, VOD_Atternuston = 0 to 3.1. Pot_tpot_, Pre_tpot_, Pre_tpot_= -1 to ±1 5. Valid Kange - Rever, Advatation, CSL, GSZ = 0 to 10.3. RF_gP1 = 0 to 10.3. RF_gP1 = 0 to 10                                                                                                    | A ADME should be Enabled for accessing PMA registers<br>stars should be enabled for accessing PMA registers<br>gr, consider only even channels. The is fixed from Quartus 18.1 conwards.<br>Transmitter, VOD_Attenuation = 0 to 31.8 hot 1.501, Pre_top1, Pre_top2 = -31 to 31.9 hot 1.502, Pre_top3 = -1 to +1<br>Receiver_Addatation. G31, G2 = 0.0 to 3.8 FL_0 = 0.0 to 5.8 FL_0 = 0 to 15.8 FL_0 = -15 to 15<br>RX_Analog_Settings. RF_D^2_min, RF_D^2_min, RF_D_1_max, RF_BOT, CTLE_LF_max, CTLE_LF_max, CTLE_LF_max, CTLE_LF_max = 0 to 15<br>RX_Analog_Settings. RF_D^2_min, RF_D^2_max = -10 to 10. RF_P1_min, RF_P1_max, RF_BOT, CTLE_LF_max, CTLE_LF_max, CTLE_LF_max = 0 to 15<br>rd                                                                                                    | Comments                  |                            |                          |                         |                          |                         |                          |                                   |                       |
| 1.To use this tool ADME should be Enabled for reading CDRLOCK register<br>3.Capability register should be enabled for reading CDRLOCK register<br>3.Capability register should be enabled for reading CDRLOCK register<br>3.Short PAM design, consider only even channels. This is fand from Quartus 18.1 comwards.<br>4.Vaid Range - Transmitter. VOD Attenuation = 0 to 31. Pot_top1, Pre_top2 = -31 to 31. Pre_top2 = -31 to 31. Pre_top2 = -31 to 31. Pre_top2 = -31 to 31. Pre_top2 = -10 to 10. PE_P1 = 0 to 15. PE_P0 = -15 to 15<br>5.Vaid Range - RX_Analog_Settings. PE_P2_min, RF_P2_max = -10 to 10. RF_P1 = 0 to 15. PE_P0 = -15 to 15<br>5.Vaid Range - RX_Analog_Settings. RF_P2_min, RF_P2_max = -10 to 10. RF_P1 = max, RF_P0T, CTLE_LF_min, CTLE_LF_min, CTLE_LF_max, CTLE_LF_max                                                                                                    | A LONE Finable for accesing PMA registers<br>stars should be maked for accesing PMA registers<br>stars should be enabled for reading CDRLOCK register<br>gr, consider only word hanned. This is fixed from Quartus 18.1 comwards.<br>Transmitter. VOD_Attenuation = 0 to 31. Post_top1, Pre_top1, Pre_top2 = -31 to 31. Pre_top2 = -1 to 10. RF_P1 = 0 to 15. RF_P0 = -15 to 15<br>RF_P1 = 0 to 15. RF_P0 = -15 to 15<br>RF_P1 = 0 to 15. RF_P1 = 0 to 10. RF_P1 = max, RF_P1 = max, RF_P1 = 0 to 15. RF_P1 = 0 to 15. RF_P1 = 0 to 15<br>RF_P1 = 0 to 15. RF_P0 = -15 to 15<br>RF_P1 = 0 to 15. RF_P1 = max = -10 to 10. RF_P1 = max, RF_P1 = max, RF_P1 = max, CTLE_UF_max, CTLE_UF_max, CTL        |                           |                            | ** ** ** ** ** ** ** **  |                         |                          | ** ** ** ** ** ** ** ** |                          |                                   |                       |
| 2.Copability register should be enabled for reading CRUCK register<br>3.For PAM4 design, consider only even channels. This is fixed from Quartus 18.1 conwards.<br>4.Valid Range - Transmitter. VOD_Atternuation = 0 to 31. Piet_top1, Pre_top2, Pre_top2 = -11 to 11. RF_P1 = 0 to 15. RF_P1 = 0 to 15. RF                                                                                                    | Star should be enabled for reading CDRUCKY register         gr, consider only even channels. This is fixed from Quartus 18.1 convards.         Transmitter. VOD_Attenuation = 0 to 31. Flog = 0 to 32. RF_B1 = 0 to 8. GADREF, GADREF = 0 to 13. RF_P1 = 0 to 15. RF_P1 = 0 to 15. RF_P1                                                                                                    | 1.To use this tool ADME   | should be Enabled for acc  | esing PMA registers      |                         |                          |                         |                          |                                   |                       |
| 3.For PANH design, consider only even channels. This is fixed from Quartus 18. Lonwards.<br>4. Vaid Range - Transmitter, VOD_Attenuation = 0 to 31. Post_tpa1, Pre_tpa2 = -31 to 31. Pre_tpa2 = -1 to 51. Pre_tp2 = 10 to 10. Pre_tp1 = 0 to 15. Pre_tp2 = -10 to 10. Pre_tp1 = -10 to 15. Pre_tp2 = -10 to 10. Pre_tp1 = -10 to 15. Pre_tp2 = -10 to 10. Pre_tp1 = -10 to 15. Pre_tp2 = -10 to 10. Pre_tp1 = -10 to 15. Pre_tp2 = -10 to 10. Pre_tp1 = -10 to 10. Pre_tp1 = -10 to 15. Pre_tp2 = -10 to 10. Pre_tp1 = -10 to 15. Pre_tp2 = -10 to 10. Pre_tp1 = -10 to 15. Pre_tp2 = -10 to 10. Pre_tp1 = -10 to 15. Pre_tp2 = -10 to 10. Pre_tp1 = -10 to 15. Pre_tp2 = -10 to 10. Pre_tp1 = -10 to 15. Pre_tp2 = -10 to 10. Pre_tp1 = -10 to 10. Pre_tp1 = -10 to 10. Pre_tp1 = -10 to 15. Pre_tp2 = -10 to 10. Pre_tp1 = -10 to 15. Pre_tp2 = -10 to 10. Pre_tp1 = -10 to 15. Pre_tp2 = -10 to 10. Pre_tp1 = -10 to 15. Pre_tp2 = -10 to 10. Pre_tp1 = -10 to 15. Pre_tp2 = -10 to 10. Pre_tp1 = -10 to 15. Pre_tp2 = -10 to 10. Pre_tp1 = -10 to 15. Pre_tp2 = -10 to 10. Pre_tp1 = -10 to 15. Pre_tp2 = -10 to 15. Pre_tp2 = -10 to 10. Pre_tp1 = -10 to 15. Pre_tp2 = -10 to 10. Pre_tp1 = -10 to 15. Pre_tp2 = -10 to 15. Pre_tp2 = -10 to 15. Pre_tp2 = -10 to 10. Pre_tp1 = -10 to 15. Pre_tp2 = -10 to 15. Pre_tp2 = -10 to 15. P                                                                                                    | gn, condet only even channels. This is fixed from Quartus 18.1 converds.<br>Transmitter. VOQ_Atternuation = 0 to 31. Post_tpot, Pre_tpot = -11 to 31. Pre_tpot = -11 to 31. Pre_tpot = -11 to 31. Pre_tpot = 0 to 51. Pre_tpot = 0 to 51. Pre_tpot = 0                       | 2.Capability register sho | uld be enabled for reading | g CDRLOCK register       |                         |                          |                         |                          |                                   |                       |
| 4.Vaid Range - Transmitter, VOD_Atternution = 0 to 31, Potb00 = 0 to 31, Preb00 = -1 to 31, Preb00 = -1 to 31, Preb00 = -1 to 10, Preb00 = -1 to 10, Preb00 = -1 to 1                                                                                                    | 1       Internetic, VOD_Atternation = 0 to 31, Pet_100_1, Pet_100_2 = -31 to 31, Pet_100_1 = -10 to 15, RF_01 = 0 to 15, RF_00 = -15 to 15         Receiver_Adaptation. GS1, GS2 = 0 to 3. RF_00 = 0 to 10. RF_01_mm, RF_01_mm, RF_01_T, CTLE_UF_mm, CTLE_UF_mm, CTLE_UF_m, CTLE_UF_mm, CTLE_UF_mm, CTLE_UF_mm, CTLE_UF_mm, CTLE_UF_mm, CTLE_UF_mm, CTLE_UF_mm, CTLE_UF_mm, CTLE_UF_mm, CTLE_UF_mm, CTLE_UF_mm, CTLE_UF_mm, CTLE_UF_mm, CTLE_UF_m, CTLE_UF_mm, CTLE_UF_m, CTLE_UF_m, CTLE_UF_m, CTLE_UF_m, CTLE_UF_m, CTLE_UF_m, CTL                                                                                         | 3.For PAM4 design, cone   | ider only even channels.   | This is fixed from Quart | us 18.1 onwards.        |                          |                         |                          |                                   |                       |
| Stratt Radge - Network       Addresse - Network       Addresse - Network       Addresse - Network       Addresse - Stratt PRBS         6. Valid Range - RX, Analog Settings: RF_P2_min, RF_P2_min, RF_P1_min, RF_P1_max, RF_BOT, CTLE_UF_min, CTLE_UF_max, CTLE_UF_max       CTLE_UF_max       C                                                                                                    | Addresses       RESERT       Reset       Reset                                                                                                    | 4.Valid Range - Transmit  | ter. VOD_Attenuation = (   | to 31. Post_tap1, Pre    | _tap1, Pre_tap2 = -31 t | o 31. Pre_tap3 = -1 to - | +1                      |                          |                                   |                       |
| exemple into the provided periods in the provide of the provide of the provided of the provided of the provide                                                                                                    | Junsceiver Jood: 00instx [xor_tex_inst] xor_netve_s10_etle_0[alt_xor_netve_optional_rtfg_logic       Detarate = 30.0 Gbps         onds       = 3 Seconds         vi       = 3 Seconds         vi       = 3 Seconds         vi       = 3 Seconds         vi       = 3 Seconds         vi       = 3 Seconds         via       = 3 Seconds         via       = 3 Seconds         start PRBS       Start PRBS         Start PRBS       Start PRBS         Start PRBS       Start PRBS         1 1 8       1 18         1 1 8       1 18         1 8       1 18         1 8       1 8     <                                                                                                    | 5.Vaid Range - Receiver   | _Adaptation. GS1, GS2 =    | 0 to 3. RF_BU = 0 to 5   | NF_B1 = 0 to 8. GAIN    | F, GAINLF = 0 to 15. K   | - y2 = -10 to 10. KF y1 | 1 = 0 to 15. RF_P0 = -1  | 5 to 15                           |                       |
| nstance Table<br>36 Visionerate_transceiver_block:0xinstv/txor_box_inst/txor_pative_s10_etile_0[alt_xxvr_native_optional_rcfg_logic_Datarete = 30.0 Gbps<br>ag_path + Channel<br>36<br>Read<br>duannel_0 duannel_1 duannel_2 duannel_3 duannel_4 duannel_5 duannel_6 duannel<br>6 Reset Reset Re                                                                                                    | transceiver block:0:nstx/porr_pative_s10_etle_0[alt_porr_pative_optional_rcfg_logic       Datarate = 30.0 Gbps         onds                                                                                                    | 6.vaid kange - KA_Ana     | og_secongs. kor_prz_min,   | HO                       | A ROLPIJAN, ROLPIJA     | ax, Kr_BUI, CILE_P_J     | nn, crue_or_max, crue   | Une Joint, Citte Joe Joa | x = 0 to 15                       |                       |
| 35       Visionerate_transceiver_block:0:nstv.jxcv_nstive_s10_etile_0jalt_xxvr_nstve_optional_rcfg_logic       Datarate = 30.0 Gbps         30       x       I       =       3         36       I       I       I       I         36       Image: the test in seconds       Image: the test in seconds       Image: the test in seconds         36       Image: the test in seconds       Image: the test in seconds       Image: test in seconds         36       Image: test in seconds       Image: test in seconds       Image: test in seconds         36       Image: test in seconds       Image: test in seconds       Image: test in seconds         36       Image: test in seconds       Image: test in seconds       Image: test in seconds         36       Image: test in seconds       Image: test in seconds       Image: test in seconds         36       Image: test in seconds       Image: test in seconds       Image: test in seconds         36       Image: test in seconds       Image: test in seconds       Image: test in seconds       Image: test in seconds         36       Image: test in seconds       Image: test in seconds       Image: test in seconds       Image: test in seconds         36       Image: test in seconds       Reset in seconds       Reset in seconds       Image: test in seconds       Image: t                                                                                                    | transceiver joldci:Dinstrijkovr_torx_instijkovr_native_golgel_golge_Datarete = 30.0 Gbps  ords                                                                                                    |                           |                            |                          |                         |                          |                         |                          |                                   |                       |
| nstance Table<br>36 Visenerate_transceiver_block:0:instrijkovr_native_s10_etile_0[alt_xovr_native_optional_rcfg_logic Datarate = 30.0 Gbps<br>inter to test in seconds<br>3 v x 1 v = 3 Seconds<br>36<br>Read<br>channel_0 channel_1 channel_2 channel_3 channel_4 channel_5 channel_6 channel<br>Reset Reset                                                                                                    | transceiver jelod::03instrijkovr_pative_s10_etile_0jelit_xovr_pative_optional_rcfg_jogic Detarate = 30.0 Gbps                                                                                                    |                           |                            |                          |                         |                          |                         |                          |                                   |                       |
| 36       Visionerate_transceiver_block:0xinstv/cor_pastve_p10_etile_0jait_xxvr_native_optional_rcfg_logic       Datarate = 30.0 Gkps         30       x       1       =       3         36       36         Read         dannel_0       dannel_1         dannel_3       dannel_4         dannel_0       dannel_1         dannel_3       dannel_4         Reset       Reset                                                                                                    | transceiver block:03instruktor_toxt_instlucer_native_g10_etile_0jait_ucer_native_gaboral_rcfg_jogic Datarate = 30.0 Gbps  onds  e = 3 Seconds  dannel_0 channel_1 channel_2 channel_3 channel_4 channel_5 channel_5 channel_7  Reset Reset Reset Reset Reset Reset Reset Reset Reset Reset  Start PRBS Start PRBS Start PRBS Start PRBS Start PRBS Start PRBS Start PRBS  1.8  1.8  1.8  1.8  1.8  1.8  1.8  1.                                                                                                    | istance Table             |                            |                          |                         |                          |                         |                          |                                   |                       |
| ine to test in seconds<br>3 x I v = 3 Seconds<br>ag.path + Channel<br>36<br>Read<br>Read<br>Channel_0 dhannel_1 dhannel_2 dhannel_3 dhannel_4 dhannel_5 dhannel_6 dhannel<br>Reset Reset Res                                                                                                    | ands<br>and<br>and<br>and<br>and<br>and<br>and<br>and<br>and                                                                                                    | 36 \Generate_transce      | iver_block:0:instx]xcvr_t  | wrx_inst[xcvr_native_s]  | 0_etile_0]alt_xcvr_nati | ve_optional_rcfg_logic   | Datarate = 30.0 Gbps    |                          |                                   |                       |
| 3 x 1 x = 3 Seconds         3 x 1 x = 3 Seconds         36         36         Read         6         1 Best Reset         8 Start PRBS         5 Start PRBS         5 Start PRBS         5 Start PRBS         6         1 B         1 B                                                                                                    | wins         w = 3 Seconds         nel         dhannel_0       dhannel_1       dhannel_2       dhannel_3       dhannel_4       dhannel_5       dhannel_6       dhannel_7         Reset       Reset       Reset       Reset       Reset       Reset       Reset       Reset         Start PRBS       Start PRBS       Start PRBS       Start PRBS       Start PRBS       Start PRBS       Start PRBS         1L8       1L8       1L8       1L8       1L8       1L8       1L8       1L8         IADP       IADP       IADP       IADP       IADP       IADP       IADP       IADP         Reset BER       Reset BER       Reset BER       Reset BER       Reset BER       Reset BER       Reset BER       Reset BER         Read BER       Reset BER       Reset BER       Reset BER       Reset BER       Reset BER       Reset BER         8       **       **       **       **       **       **       **       **       **       **                                                                                                    | ine to test in successful |                            |                          |                         |                          |                         |                          |                                   |                       |
| 3 v x 1 v = 3 Seconds         ag_path + Channel         36         Read         dhannel_0       dhannel_1         dhannel_1       dhannel_2         dhannel_3       dhannel_4         dhannel_6       dhannel_5         dhannel_7       dhannel_8         dhannel_8       Reset         Reset       Reset         Reset       Reset         Reset       Reset         10       Start PRBS         Start PRBS       Start PRBS         Start PRBS       Start PRBS <td>o       * 3 Seconds         nel         dhannel_0       channel_1       channel_2       channel_3       channel_4       channel_5       channel_6       channel_7         Reset       Reset       Reset       Reset       Reset       Reset       Reset       Reset         Start PRBS       Start PRBS       Start PRBS       Start PRBS       Start PRBS       Start PRBS       Start PRBS         11.8       11.8       11.8       11.8       11.8       11.8       11.8         14.0P       IADP       IADP       IADP       IADP       IADP       IADP         Reset BER       Reset BER       Reset BER       Reset BER       Reset BER       Reset BER       Reset BER       Reset BER         8       **       **       **       **       **       **       **       **</td> <td>me to test in seconds</td> <td></td> <td></td> <td></td> <td></td> <td></td> <td></td> <td></td> <td></td>                                                                                                    | o       * 3 Seconds         nel         dhannel_0       channel_1       channel_2       channel_3       channel_4       channel_5       channel_6       channel_7         Reset       Reset       Reset       Reset       Reset       Reset       Reset       Reset         Start PRBS       Start PRBS       Start PRBS       Start PRBS       Start PRBS       Start PRBS       Start PRBS         11.8       11.8       11.8       11.8       11.8       11.8       11.8         14.0P       IADP       IADP       IADP       IADP       IADP       IADP         Reset BER       Reset BER       Reset BER       Reset BER       Reset BER       Reset BER       Reset BER       Reset BER         8       **       **       **       **       **       **       **       **                                                                                                    | me to test in seconds     |                            |                          |                         |                          |                         |                          |                                   |                       |
| ag_path + Channel<br>36<br>Read<br>channel_0 channel_1 channel_2 channel_3 channel_4 channel_5 channel_6 channel<br>channel_0 channel_1 channel_2 channel_3 channel_4 channel_5 channel_6 channel<br>channel_0 channel_1 channel_2 channel_3 channel_4 channel_5 channel_6 channel<br>channel_0 channel_1 channel_2 channel_3 channel_4 channel_5 channel_6 channel<br>channel_0 channel_1 channel_2 channel_3 channel_4 channel_5 channel_6 channel<br>channel_0 channel_1 channel_2 channel_3 channel_4 channel_5 channel_6 channel<br>channel_0 channel_1 channel_2 channel_3 channel_4 channel_5 channel_6 channel<br>channel_0 channel_1 channel_1 channel_2 channel_3 channel_4 channel_6 channel<br>channel_0 channel_1 channel_1 chann                                                                                                    | diannel_0       diannel_1       diannel_2       diannel_3       diannel_4       diannel_5       diannel_6       diannel_7         Reset       Reset                                                                                                    | 3 v X 1 v                 | = 3 Seconds                |                          |                         |                          |                         |                          |                                   |                       |
| 36         Read         dhannel_0       dhannel_1       dhannel_2       dhannel_3       dhannel_4       dhannel_5       dhannel_6       dhannel         Reset       Reset                                                                                                    | diamel_0       diamel_1       diamel_2       diamel_3       diamel_4       diamel_5       diamel_6       diamel_7         Reset       Reset <t< th=""><th>an nath + Channel</th><th></th><th></th><th></th><th></th><th></th><th></th><th></th><th></th></t<>                                                                                                    | an nath + Channel         |                            |                          |                         |                          |                         |                          |                                   |                       |
| Read       dannel_0       dannel_1       dannel_2       dannel_3       dannel_4       dannel_5       dannel_6       dannel         6       Reset       Reset                                                                                                    | diannel_0       diannel_1       diannel_2       diannel_3       diannel_4       diannel_5       diannel_6       diannel_7         Reset       Reset                                                                                                    | w source and              |                            |                          |                         |                          |                         |                          |                                   |                       |
| Read       dannel_0       dannel_1       dannel_2       dannel_3       dannel_4       dannel_5       dannel_6       dannel         6       Reset       Reset                                                                                                    | dannel_0       dannel_1       dannel_2       dannel_3       dannel_4       dannel_5       dannel_6       dannel_7         Reset       Reset <t< td=""><td>-30</td><td></td><td></td><td></td><td></td><td></td><td></td><td></td><td></td></t<>                                                                                                    | -30                       |                            |                          |                         |                          |                         |                          |                                   |                       |
| dhannel_0       dhannel_1       dhannel_2       dhannel_3       dhannel_4       dhannel_5       dhannel_6       dhannel_6         Reset       Reset                                                                                                    | dannel_0       dannel_1       dannel_2       dannel_3       dannel_4       dannel_5       dannel_6       dannel_7         Reset       Reset <t< td=""><td>Read</td><td></td><td></td><td></td><td></td><td></td><td></td><td></td><td></td></t<>                                                                                                    | Read                      |                            |                          |                         |                          |                         |                          |                                   |                       |
| Reset       Reset       Reset <threset< th=""> <threset< th=""> <thre< td=""><td>Reset       Reset       <th< td=""><td></td><td>channel 0</td><td>channel 1</td><td>channel 2</td><td>channel 3</td><td>channel 4</td><td>channel 5</td><td>channel 6</td><td>channel 7</td></th<></td></thre<></threset<></threset<>            | Reset       Reset       Reset <th< td=""><td></td><td>channel 0</td><td>channel 1</td><td>channel 2</td><td>channel 3</td><td>channel 4</td><td>channel 5</td><td>channel 6</td><td>channel 7</td></th<>                                                                                                    |                           | channel 0                  | channel 1                | channel 2               | channel 3                | channel 4               | channel 5                | channel 6                         | channel 7             |
| 6     Start PRBS     Start PRBS <t< td=""><td>6     Start PRBS     Start PRBS     Start PRBS     Start PRBS     Start PRBS     Start PRBS     Start PRBS       1     1     1     1     1     1     1     1       1     1     1     1     1     1     1     1       1     1     1     1     1     1     1     1       1     1     1     1     1     1     1     1       1     1     1     1     1     1     1     1       1     1     1     1     1     1     1     1       1     1     1     1     1     1     1     1       1     1     1     1     1     1     1     1       1     1     1     1     1     1     1     1       1     1     1     1     1     1     1     1       1     1     1     1     1     1     1     1       1     1     1     1     1     1     1     1       1     1     1     1     1     1     1     1</td><td></td><td>Reset</td><td>Reset</td><td>Reset</td><td>Reset</td><td>Reset</td><td>Reset</td><td>Reset</td><td>Reset</td></t<>                                                                                                    | 6     Start PRBS     Start PRBS     Start PRBS     Start PRBS     Start PRBS     Start PRBS     Start PRBS       1     1     1     1     1     1     1     1       1     1     1     1     1     1     1     1       1     1     1     1     1     1     1     1       1     1     1     1     1     1     1     1       1     1     1     1     1     1     1     1       1     1     1     1     1     1     1     1       1     1     1     1     1     1     1     1       1     1     1     1     1     1     1     1       1     1     1     1     1     1     1     1       1     1     1     1     1     1     1     1       1     1     1     1     1     1     1     1       1     1     1     1     1     1     1     1       1     1     1     1     1     1     1     1                                                                                                    |                           | Reset                      | Reset                    | Reset                   | Reset                    | Reset                   | Reset                    | Reset                             | Reset                 |
| 6       Start PRBS       Start PRBS                                                                                                    | 6       Start PRBS       Start PRBS                                                                                                    |                           |                            |                          |                         |                          |                         |                          |                                   |                       |
| I.B       I.B       I                                                                                                    | I.B       I.B       I.D       I.D       IADP       IADP       IA                                                                                                    | 6                         | Start PRBS                 | Start PRBS               | Start PRBS              | Start PRBS               | Start PRBS              | Start PRBS               | Start PRBS                        | Start PRBS            |
| IADP         IADP         IADP <th< td=""><td>IADP     IADP     IADP     IADP     IADP     IADP     IADP     IADP     IADP       Reset BER     Reset BER<td></td><td>1.8</td><td>1.8</td><td>11.6</td><td>1.8</td><td>□ 1LB</td><td>1.5</td><td>1.8</td><td><b>1.8</b></td></td></th<> | IADP     IADP     IADP     IADP     IADP     IADP     IADP     IADP     IADP       Reset BER     Reset BER <td></td> <td>1.8</td> <td>1.8</td> <td>11.6</td> <td>1.8</td> <td>□ 1LB</td> <td>1.5</td> <td>1.8</td> <td><b>1.8</b></td>                                                                                                    |                           | 1.8                        | 1.8                      | 11.6                    | 1.8                      | □ 1LB                   | 1.5                      | 1.8                               | <b>1.8</b>            |
| 7         Reset BER         Reset BER         Reset                                                                                                    | 7     Reset BER     Reset BER <td></td> <td>IADP</td> <td>IADP</td> <td>IADP</td> <td>IADP</td> <td>IADP</td> <td>IADP</td> <td>IADP</td> <td>IADP</td>                                                                                                    |                           | IADP                       | IADP                     | IADP                    | IADP                     | IADP                    | IADP                     | IADP                              | IADP                  |
| Read BER Read BER READ READ READ READ READ READ READ RE                                                                                                    | Read BER     Read BER     Read                                                                                                    |                           |                            |                          |                         |                          |                         |                          | and an and a second second second | -                     |
| Read BER Read BER R                                                                                                    | Read BER     Read BER     Read BER     Read BER     Read BER     Read BER     Read BER     Read BER     Read BER     Read BER     Read BER       8                                                                                                    | <b>7</b>                  | Denat BED                  | Decat BED                | Decet RED               | Denat BED                | Decat BED               | Decet RED                | Darat BED                         | Recet DED             |
|                                                                                                    | 8 7 7 7 7 7 7 7 7 7 7 7 7 7 7 7 7 7 7 7                                                                                                    | 7                         | Reset BER                  | Reset BER                | Reset BER               | Reset BER                | Reset BER               | Reset BER                | Reset BER                         | Reset BER             |
|                                                                                                    |                                                                                                    | 7                         | Reset BER<br>Read BER      | Reset BER<br>Read BER    | Reset BER<br>Read BER   | Reset BER<br>Read BER    | Reset BER<br>Read BER   | Reset BER<br>Read BER    | Reset BER<br>Read BER             | Reset BER<br>Read BER |

- 1. Comments
- 2. Instance table
- 3. Time to test
- 4. Individual tab for each PHY
- 5. Read button for each PHY
- 6. Reset button for each channel in PHY
- 7. ILB and adaptation
- 8. Reset and read Bit Error Rate (BER)

|          | Status              |                      |           |           |           |           |           |
|----------|---------------------|----------------------|-----------|-----------|-----------|-----------|-----------|
| 9        | CDR_lock_to_data    | Unlocked             | Unlocked  | Unlocked  | Unlocked  | Unlocked  | Unlocked  |
|          | TX_ready            | High                 | High      | High      | High      | High      | High      |
|          | RX_ready            | Low                  | Low       | Low       | Low       | Low       | Low       |
|          | Transmitter         |                      |           |           |           |           |           |
| 10       | VOD_attenuation     | 0                    | 0         | 0         | 0         | 0         | 0         |
|          | post_tap1           | 0                    | 0         | 0         | 0         | 0         | 0         |
|          | pre_tap1            | 0                    | 0         | 0         | 0         | 0         | 0         |
|          | pre_tap2            | 0                    | 0         | 0         | 0         | 0         | 0         |
|          | pre_tap3            | 0                    | 0         | 0         | 0         | 0         | 0         |
|          | 11                  | Default $\checkmark$ | Default 🗸 | Default 🗸 | Default 🗸 | Default 🗸 | Default 🗸 |
|          |                     | Apply                | Apply     | Apply     | Apply     | Apply     | Apply     |
| 12       | Receiver_Adaptation |                      |           |           |           |           |           |
| <b>U</b> | GS1                 | 0                    | 0         | 0         | 0         | 0         | 0         |
|          | GS2                 | 0                    | 0         | 0         | 0         | 0         | 0         |
|          | RF_B0               | 0                    | 0         | 0         | 0         | 0         | 0         |
|          | RF_B1               | 0                    | 0         | 0         | 0         | 0         | 0         |
|          | GAINLF              | 0                    | 0         | 0         | 0         | 0         | 0         |
|          | GAINHF              | 8                    | 8         | 8         | 8         | 8         | 8         |
|          | RF_P2               | 0                    | 0         | 0         | 0         | 0         | 0         |
|          | RF_P1               | 0                    | 0         | 0         | 0         | 0         | 0         |
|          | RF_P0               | 0                    | 0         | 0         | 0         | 0         | 0         |
| 13       | RX_Analog_Settings  |                      |           |           |           |           |           |
|          | RF_P2_min           | -10                  | -10       | -10       | -10       | -10       | -10       |
|          | RF_P2_max           | 10                   | 10        | 10        | 10        | 10        | 10        |
|          | RF_P1_min           | 0                    | 0         | 0         | 0         | 0         | 0         |
|          | RF_P1_max           | 15                   | 15        | 15        | 15        | 15        | 15        |
|          | RF_BOT              | 0                    | 0         | 0         | 0         | 0         | 0         |
|          | CTLE_LF_min         | 0                    | 0         | 0         | 0         | 0         | 0         |
|          | CTLE_LF_max         | 15                   | 15        | 15        | 15        | 15        | 15        |
|          | CTLE_HF_min         | 0                    | 0         | 0         | 0         | 0         | 0         |
|          | CTLE_HF_max         | 15                   | 15        | 15        | 15        | 15        | 15        |
|          |                     |                      |           |           |           |           |           |

- 9. PMA status parameters
- 10. PMA Transmitter parameters
- 11. Load recipes
- 12. PMA receiver adaptation parameters
- 13. PMA RX analog settings parameters

| CIRCUID CONTRACT                                                    |                                                                                |                                                                          |                                                                         |                                                                         |                                                                                      |                                                                           |                                                                           |                                                                                       |                                                                             |                                                                           |                                                                                  |
|---------------------------------------------------------------------|--------------------------------------------------------------------------------|--------------------------------------------------------------------------|-------------------------------------------------------------------------|-------------------------------------------------------------------------|--------------------------------------------------------------------------------------|---------------------------------------------------------------------------|---------------------------------------------------------------------------|---------------------------------------------------------------------------------------|-----------------------------------------------------------------------------|---------------------------------------------------------------------------|----------------------------------------------------------------------------------|
|                                                                     |                                                                                |                                                                          |                                                                         |                                                                         |                                                                                      |                                                                           |                                                                           |                                                                                       |                                                                             |                                                                           |                                                                                  |
| 1. To use this tool ADME                                            | should be Enabled for acc                                                      | esing PMA registers                                                      |                                                                         |                                                                         |                                                                                      |                                                                           |                                                                           |                                                                                       |                                                                             |                                                                           |                                                                                  |
| 2.Capability register sh                                            | ould be enabled for readin                                                     | g CDRLOCK register                                                       |                                                                         |                                                                         |                                                                                      |                                                                           |                                                                           |                                                                                       |                                                                             |                                                                           |                                                                                  |
| 3.For PAM4 design, con                                              | sider only even channels.                                                      | This is fixed from Quart                                                 | us 18.1 onwards.                                                        |                                                                         |                                                                                      |                                                                           |                                                                           |                                                                                       |                                                                             |                                                                           |                                                                                  |
| 4.Valid Range - Transm                                              | itter. VOD_Attenuation = 6                                                     | to 31. Post_tap 1, Pre_                                                  | tap1, Pre_tap2 = -31 to                                                 | o 31. Pre_tap3 = -1 to -                                                | +1                                                                                   |                                                                           |                                                                           |                                                                                       |                                                                             |                                                                           |                                                                                  |
| 5.Valid Range - Receive                                             | er_Adaptation. GS1, GS2 =                                                      | 0 to 3. RF_80 = 0 to 5.                                                  | RF_81 = 0 to 8. GAINL                                                   | F, GAINLF = 0 to 15. R                                                  | F_P2 = -10 to 10. RF_P                                                               | 1 = 0 to 15. RF_P0 = -1                                                   | 15 to 15                                                                  |                                                                                       |                                                                             |                                                                           |                                                                                  |
| 6.Valid Range - RX_Ana                                              | log_Settings. RF_P2_min,                                                       | RF_P2_max = -10 to 10                                                    | N. RF_P1_min, RF_P1_m                                                   | ax, RF_BOT, CTLE_LF_                                                    | min, CTLE_LF_max, CTL                                                                | E_HF_min, CTLE_HF_ma                                                      | ex = 0 to 15                                                              |                                                                                       |                                                                             |                                                                           | lineten en telelle linte                                                         |
|                                                                     |                                                                                |                                                                          |                                                                         |                                                                         |                                                                                      |                                                                           |                                                                           |                                                                                       |                                                                             |                                                                           | Instance table lists                                                             |
|                                                                     |                                                                                |                                                                          |                                                                         |                                                                         |                                                                                      |                                                                           |                                                                           |                                                                                       |                                                                             |                                                                           | all the DHVs that a                                                              |
| stance Table                                                        |                                                                                |                                                                          |                                                                         |                                                                         |                                                                                      |                                                                           |                                                                           |                                                                                       |                                                                             |                                                                           | all the Firis that a                                                             |
| 35 VGenerate transc                                                 | eiver Nock-Dinstylucie b                                                       | very institutor native st                                                | 0 etile 0 alt vovr oats                                                 | en ontional refer lasie                                                 | Datarate = 30.0 Ohrs                                                                 |                                                                           |                                                                           |                                                                                       | •                                                                           |                                                                           | added to the tool                                                                |
| o ponerote_conse                                                    | ere Secondaria de la c                                                         | and an an an an an an an an an an an an an                               | of the Color Over Dise                                                  | - Cohon a Cohonde                                                       | Denne - Sore obje                                                                    |                                                                           |                                                                           |                                                                                       |                                                                             |                                                                           |                                                                                  |
|                                                                     |                                                                                |                                                                          |                                                                         |                                                                         |                                                                                      |                                                                           |                                                                           |                                                                                       |                                                                             | -                                                                         |                                                                                  |
| 3 v x 1 v                                                           | = 3 Seconds                                                                    |                                                                          |                                                                         |                                                                         |                                                                                      |                                                                           |                                                                           |                                                                                       |                                                                             |                                                                           |                                                                                  |
| a to test in seconds<br>x 1 v<br>g_path + Channel<br>36             | = 3 Seconds                                                                    |                                                                          |                                                                         |                                                                         |                                                                                      |                                                                           |                                                                           |                                                                                       |                                                                             |                                                                           |                                                                                  |
| 3 v x 1 v<br>g_path + Channel<br>36                                 | = 3 Seconds                                                                    |                                                                          |                                                                         |                                                                         |                                                                                      |                                                                           |                                                                           |                                                                                       |                                                                             |                                                                           |                                                                                  |
| e to test in seconds<br>3 v x 1 v<br>1 path + Channel<br>36<br>Read | = 3 Seconds                                                                    | channel_1                                                                | channel_2                                                               | channel_3                                                               | channel_4                                                                            | channel_5                                                                 | channel_6                                                                 | channel_7                                                                             | channel_8                                                                   | dame 9                                                                    | Tool automatically                                                               |
| to test in seconds                                                  | = 3 Seconds<br>channel_0<br>Reset                                              | channel_1<br>Reset                                                       | channel_2<br>Reset                                                      | channel_3<br>Reset                                                      | channel_4<br>Reset                                                                   | channel_5<br>Reset                                                        | channel_6<br>Reset                                                        | channel_7<br>Reset                                                                    | channel_8<br>Reset                                                          | channel 9<br>Reset                                                        | Tool automatically<br>finds all the chann                                        |
| e to test in seconds<br>3 v x 1 v<br>a path + Channel<br>36<br>Read | a 3 Seconds<br>channel_0<br>Reset<br>Start PRBS                                | channel_1<br>Reset<br>Start PRBS                                         | channel 2<br>Reset<br>Start PRBS                                        | channel_3<br>Reset<br>Start PRBS                                        | channel_4<br>Reset<br>Start PRBS                                                     | channel_5<br>Reset<br>Start PRBS                                          | channel_6<br>Reset<br>Start PRBS                                          | channel_7<br>Reset<br>Start PRBS                                                      | channel_8<br>Reset<br>Start PRBS                                            | channel_9<br>Reset<br>Start PR85                                          | Tool automatically<br>finds all the chann                                        |
| to test in seconds<br>3 ↓ x 1 ↓<br>path + Channel<br>36<br><br>Read | etannel_0<br>Reset<br>Start PR85                                               | channel_1<br>Reset<br>Start PRBS                                         | channel_2<br>Reset<br>Start PRBS                                        | channel_3<br>Reset<br>Start PRBS                                        | channel_4<br>Reset<br>Start PRBS                                                     | channel_S<br>Reset<br>Start PRBS<br>18                                    | channel_6<br>Reset<br>Start PRBS                                          | channel_7<br>Reset<br>Start PRBS                                                      | channel_8<br>Reset<br>Start PRBS                                            | channel 9<br>Reset<br>Start PRBS                                          | Tool automatically<br>finds all the chann<br>in the instantiated                 |
| to test in seconds<br>3 v x 1 v<br>                                 | = 3 Seconds channel_0 Reset Start PRBS DBB H0P                                 | channel_1<br>Reset<br>Start PRBS<br>D 1.B<br>HDP                         | channel_2<br>Reset<br>Start FRBS<br>1.8<br>MDP                          | channel_3<br>Reset<br>Start PRBS<br>1.8<br>IADP                         | channel_4<br>Reset<br>Start PRBS<br>1.B<br>IADP                                      | channel_S<br>Reset<br>Start PRBS<br>1.6<br>IADP                           | channel_6<br>Reset<br>Start PRBS<br>1.8<br>NDP                            | channel_7<br>Reset<br>Start PRBS<br>1.5<br>IADP                                       | channel_8<br>Reset<br>Start PRBS<br>1.0<br>HADP                             | channel 9<br>Reset<br>Start PRBS<br>1.6<br>MDP                            | Tool automatically<br>finds all the chann<br>in the instantiated<br>PHY instance |
| to test in seconds<br>3 v x 1 v<br>Lpath + Channel<br>36<br>Read    | = 3 Seconds dearnel_0 Reset LB LD Reset LD Reset LD Reset ER                   | channel_1<br>Reset<br>Start RBS<br>LB<br>HADP<br>Reset BER               | channel_2<br>Reset<br>Start FR85<br>ILB<br>Keset BER                    | channel_3<br>Reset<br>Start PRBS<br>LB<br>Keset BER                     | dunnel_4<br>Reset<br>Start PRBS<br>18<br>IAB<br>Reset BER                            | channel_5<br>Reset<br>Start PRBS<br>18<br>IADP<br>Reset BER               | channel_6<br>Reset<br>Start PRBS<br>1LB<br>IADP<br>Reset BER              | channel_7<br>Reset<br>Start PRBS<br>1.5<br>IAS<br>IAOP<br>Reset BER                   | channel_8<br>Reset<br>Start PRBS<br>1.0<br>ILD<br>Reset BER                 | channel_9<br>Reset<br>Start PRBS<br>D.B.<br>HOP<br>Reset BER              | Tool automatically<br>finds all the chann<br>in the instantiated<br>PHY instance |
| e to test in seconds<br>3 v x 1 v<br>                               | = 3 Seconds charmel_0 Reset Start PABS IIII IADP Reset IER Reset IER Reset IER | channel_1<br>Reset<br>Start PRBS<br>LB<br>HADP<br>Reset BER<br>Reset BER | channel_2<br>Reset<br>Start PRBS<br>LLB<br>ADP<br>Reset BER<br>Read BER | channel_3<br>Reset<br>Start PRBS<br>ILB<br>ADP<br>Reset BER<br>Read BER | channel_4<br>Reset<br>Start PRBS<br>LB<br>HADP<br>Reset BER<br>Reset BER<br>Read BER | channel_5<br>Reset<br>Start PRB5<br>ILB<br>IADP<br>Reset BER<br>Reset BER | channel_6<br>Reset<br>Start PRBS<br>ILB<br>WADP<br>Reset BER<br>Reset BER | channel_7<br>Reset<br>Start PRBS<br>IB<br>IADP<br>Reset BER<br>Reset BER<br>Reset BER | channel_8<br>Reset<br>Start PRBS<br>I LB<br>I ADP<br>Reset BER<br>Reset BER | channel_9<br>Reset<br>Start PRBS<br>II:B<br>IADP<br>Reset BER<br>Read BER | Tool automatically<br>finds all the chann<br>in the instantiated<br>PHY instance |

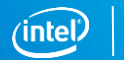

| nments                                                |                                                                                                    |                                                                           |                                                                           |                                                                            |                                                                            |                                                                            |                                                                           |                                                                            |                                                                            |                                                                       |  |                                            |
|-------------------------------------------------------|----------------------------------------------------------------------------------------------------|---------------------------------------------------------------------------|---------------------------------------------------------------------------|----------------------------------------------------------------------------|----------------------------------------------------------------------------|----------------------------------------------------------------------------|---------------------------------------------------------------------------|----------------------------------------------------------------------------|----------------------------------------------------------------------------|-----------------------------------------------------------------------|--|--------------------------------------------|
|                                                       |                                                                                                    |                                                                           |                                                                           |                                                                            |                                                                            |                                                                            |                                                                           |                                                                            |                                                                            |                                                                       |  |                                            |
| . To use this tool ADME s                             | should be Enabled for acc                                                                            | esing PMA registers                                                       |                                                                           |                                                                            |                                                                            |                                                                            |                                                                           |                                                                            |                                                                            |                                                                       |  |                                            |
| .Capability register shot                             | sider only even channels.                                                                            | This is fixed from Quart                                                  | is 18.1 onwards.                                                          |                                                                            |                                                                            |                                                                            |                                                                           |                                                                            |                                                                            |                                                                       |  | Poads the DM/                              |
| Valid Range - Transmitt                               | ter. VOD Attenuation = 0                                                                             | ) to 31. Post tap1. Pre                                                   | tap1. Pre tap2 = -31 to                                                   | 31. Pre tap3 = -1 to +                                                     | -1                                                                         |                                                                            |                                                                           |                                                                            |                                                                            |                                                                       |  | Reads the FMP                              |
| Valid Range - Receiver                                |                                                                                                    | 0 to 3. RF_B0 = 0 to 5.                                                   | RF_B1 = 0 to 8. GAINL                                                     | F, GAINLF = 0 to 15. RF                                                    | _P2 = -10 to 10. RF_P                                                      | 1 = 0 to 15. RF_P0 = -1                                                    | 5 to 15                                                                   |                                                                            |                                                                            |                                                                       |  | attributes for a                           |
| Valid Range - RX_Anak                                 | og_Settings. RF_P2_min, I                                                                            | RF_P2_max = -10 to 10                                                     | ). RF_P1_min, RF_P1_mi                                                    | ax, RF_BOT, CTLE_LF_m                                                      | in, CTLE_LF_max, CTLE                                                      | E_HF_min, CTLE_HF_ma                                                       | x = 0 to 15                                                               |                                                                            |                                                                            |                                                                       |  |                                            |
|                                                       |                                                                                                    |                                                                           |                                                                           |                                                                            |                                                                            |                                                                            |                                                                           |                                                                            |                                                                            |                                                                       |  | the channels ir                            |
|                                                       | ** ** ** ** ** ** ** **                                                                              | ** ** ** ** ** ** ** **                                                   |                                                                           |                                                                            |                                                                            |                                                                            | ** ** ** ** ** ** ** **                                                   |                                                                            |                                                                            |                                                                       |  | that DUV                                   |
| ice Table                                             |                                                                                                    |                                                                           |                                                                           |                                                                            |                                                                            |                                                                            |                                                                           |                                                                            |                                                                            |                                                                       |  | that i fif                                 |
| VGene ate transcei                                    | iver block:0:instx1xcvr b                                                                            | xrx instlxcvr native s1                                                   | 0 etile 0 alt xcvr nativ                                                  | e optional rcfg logic                                                      | Datarate = 30.0 Gbos                                                       |                                                                            |                                                                           |                                                                            |                                                                            |                                                                       |  |                                            |
|                                                       |                                                                                                    |                                                                           |                                                                           |                                                                            |                                                                            |                                                                            |                                                                           |                                                                            |                                                                            |                                                                       |  |                                            |
| A A A A A A A A A A A A A A A A A A A                 |                                                                                                    |                                                                           |                                                                           |                                                                            |                                                                            |                                                                            |                                                                           |                                                                            |                                                                            |                                                                       |  |                                            |
| to test in seconds                                    |                                                                                                    |                                                                           |                                                                           |                                                                            |                                                                            |                                                                            |                                                                           |                                                                            |                                                                            |                                                                       |  |                                            |
| v x 1 v                                               | = 3 Seconds                                                                                          |                                                                           |                                                                           |                                                                            |                                                                            |                                                                            |                                                                           |                                                                            |                                                                            |                                                                       |  |                                            |
| x 1 v                                                 | = 3 Seconds                                                                                          |                                                                           |                                                                           |                                                                            |                                                                            |                                                                            |                                                                           |                                                                            |                                                                            |                                                                       |  |                                            |
| a to test in seconds<br>3 ↓ x 1 ↓<br>_path + C tannel | = 3 Seconds                                                                                          |                                                                           |                                                                           |                                                                            |                                                                            |                                                                            |                                                                           |                                                                            |                                                                            |                                                                       |  |                                            |
| v x 1 v<br>path + Channel                             | = 3 Seconds                                                                                          |                                                                           |                                                                           |                                                                            |                                                                            |                                                                            |                                                                           |                                                                            |                                                                            |                                                                       |  |                                            |
| v x 1 v<br>path + Ciannel                             | = 3 Seconds                                                                                          |                                                                           |                                                                           |                                                                            |                                                                            |                                                                            |                                                                           |                                                                            |                                                                            |                                                                       |  |                                            |
| v x 1 v<br>path + Channel                             | = 3 Seconds                                                                                          |                                                                           |                                                                           |                                                                            |                                                                            | danal 5                                                                    | danal 6                                                                   |                                                                            |                                                                            |                                                                       |  |                                            |
| x 1 v<br>path + C annel                               | = 3 Seconds                                                                                          | channel_1                                                                 | channel_2                                                                 | channel_3                                                                  | channel_4                                                                  | channel_5                                                                  | channel_6                                                                 | channel_7                                                                  | channel_8                                                                  | channel 0                                                             |  | D                                          |
| x 1 v<br>path + C annel                               | = 3 Seconds<br>channel_0<br>Reset                                                                    | channel_1<br>Reset                                                        | channel_2<br>Reset                                                        | channel_3<br>Reset                                                         | channel_4<br>Reset                                                         | channel_5<br>Reset                                                         | channel_6<br>Reset                                                        | channel_7<br>Reset                                                         | channel_8<br>Reset                                                         | channel 9<br>Reset                                                    |  | Reset PMA                                  |
| x 1 v<br>path + Crannel                               | = 3 Seconds<br>channel_0<br>Reset<br>Start PRBS                                                      | channel_1<br>Reset<br>Start PRBS                                          | channel_2<br>Reset<br>Start PRBS                                          | channel_3<br>Reset<br>Start PRBS                                           | channel_4<br>Reset<br>Start PRBS                                           | channel_5<br>Reset<br>Start PRBS                                           | channel_6<br>Reset<br>Start PRBS                                          | channel_7<br>Reset<br>Start PRBS                                           | channel_8<br>Reset<br>Start PRBS                                           | Reset<br>Start PR8S                                                   |  | Reset PMA                                  |
| to test in seconds                                    | = 3 Seconds<br>channel_0<br>Reset<br>Start PRBS<br>] 1.B                                             | channel_1<br>Reset<br>Start PRBS<br>ILB                                   | channel_2<br>Reset<br>Start PRBS<br>ILB                                   | channel_3<br>Reset<br>Start PRBS<br>ILB                                    | channel_4<br>Reset<br>Start PRBS                                           | channel_5<br>Reset<br>Start PRBS<br>ILB                                    | channel_6<br>Reset<br>Start PRBS<br>ILB                                   | channel_7<br>Reset<br>Start PRBS                                           | channel_B<br>Reset<br>Start PRBS                                           | Reset<br>Start PRBS                                                   |  | Reset PMA<br>parameters of                 |
| to test in seconds                                    | = 3 Seconds<br>channel_0<br>Reset<br>Start PRBS<br>LB<br>LB                                          | channel_1<br>Reset<br>Start PRBS<br>] 1.B<br>IADP                         | channel_2<br>Reset<br>Start PRBS<br>] 1.B<br>IADP                         | channel_3<br>Reset<br>Start PRBS<br>] 1.B<br>iADP                          | channel_4<br>Reset<br>Start PRBS<br>] 1.B<br>IADP                          | channel_5<br>Reset<br>Start PRBS<br>1.B<br>IADP                            | channel_6<br>Reset<br>Start PRBS<br>] 1.B<br>iADP                         | channel_7<br>Reset<br>Start PRBS<br>ILB<br>IADP                            | channel_8<br>Reset<br>Start PRBS<br>] 1.B<br>IADP                          | Reset<br>Start PR8S<br>11.B<br>iADP                                   |  | Reset PMA<br>parameters of<br>each channel |
| to test in seconds                                    | = 3 Seconds channel_0 Reset Start PRBS IIB IADP Reset BER                                            | channel_1<br>Reset<br>Start PR8S<br>LB<br>IADP<br>Reset BER               | chennel_2<br>Reset<br>Start PR65<br>LL6<br>ADP<br>Reset 6ER               | channel_3<br>Reset<br>Start PRBS<br>LLB<br>ADP<br>Reset BER                | channel_4<br>Reset<br>Start PRBS<br>] 1.B<br>IADP<br>Reset BER             | channel_5<br>Reset<br>Start PR85<br>LL6<br>IADP<br>Reset BER               | channel_5<br>Reset<br>Start PRBS<br>LLB<br>IADP<br>Reset BER              | channel_7<br>Reset<br>Start PRBS<br>ILB<br>IADP<br>Reset BER               | channel_8<br>Reset<br>Start PR8S<br>11.B<br>IADP<br>Reset BER              | Chorod 9<br>Reset<br>Start PR8S<br>ILB<br>IADP<br>Reset BER           |  | Reset PMA<br>parameters of<br>each channel |
| to test # peconds                                     | = 3 Seconds<br>channel_0<br>Reset<br>Start PRBS<br>ILB<br>ILB<br>Reset BER<br>Reset BER<br>Reset BER | channel_1<br>Reset<br>Start RRBS<br>ILB<br>IADP<br>Reset BER<br>Read BER  | channel_2<br>Reset<br>Start PR85<br>11.6<br>IADP<br>Reset BER<br>Read BER | channel_3<br>Reset<br>Start PR85<br>1.8<br>ADP<br>Reset BER<br>Reset BER   | channel_4<br>Reset<br>Start PRBS<br>1.18<br>IADP<br>Reset BER<br>Read BER  | channel_5<br>Reset<br>Start PRBS<br>ILB<br>IADP<br>Reset BER<br>Read BER   | channel_6<br>Reset<br>Start PR85<br>11.6<br>IADP<br>Reset BER<br>Read BER | channel_7<br>Reset<br>Start PRBS<br>11.6<br>IADP<br>Reset DER<br>Read DER  | channel_8<br>Reset<br>Start PRBS<br>11.6<br>IADP<br>Reset BER<br>Read BER  | Channel 2<br>Reset<br>Start PR85<br>LB<br>LD<br>Reset BER<br>Read BER |  | Reset PMA<br>parameters of<br>each channel |
| to test # peconds                                     | = 3 Seconds channel_0 Reset Start PRBS ILB IADP Reset BER Reset BER Reset BER                        | channel_1<br>Reset<br>Start PRBS<br>]1.B<br>iADP<br>Reset BER<br>Read BER | channel_2<br>Reset<br>Start PRBS<br>]1.B<br>iADP<br>Reset BER<br>Read BER | channel_3<br>Reset<br>Start PRBS<br>] 1.B<br>iADP<br>Reset BER<br>Read BER | channel_4<br>Reset<br>Start PRBS<br>] 1.B<br>iADP<br>Reset BER<br>Read BER | channel_5<br>Reset<br>Start PRBS<br>] 1.B<br>iADP<br>Reset BER<br>Read BER | channel_6<br>Reset<br>Start PRBS<br>]1.B<br>iADP<br>Reset BER<br>Read BER | channel_7<br>Reset<br>Start PRBS<br>] 1.B<br>iADP<br>Reset BER<br>Read BER | channel_S<br>Reset<br>Start PRBS<br>] 1.B<br>iADP<br>Reset BER<br>Read BER | Reset<br>Start PR8S<br>11.8<br>iADP<br>Reset BER<br>Read BER          |  | Reset PMA<br>parameters of<br>each channel |

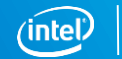

| Comments  I. To use this tool ADME should be Enabled for accesing PMA registers 2. Capability register should be Enabled for reading CDRLOCK register 3. For PAM4 design, consider only even channels. This is fixed from Quartus 18.1 onwards. 4. Valid Range - Fracenter_Adaptation. GS1, GS2 = 0 to 3. RF_D91 = 0 to 8. GAINEF, GAINEF = 0 to 15. RF_P1 = 0 to 15. RF_P1             |
|----------------------------------------------------------------------------------------------------|
| 1.To use this tool ADME should be Enabled for accesing PMA registers 2.Capability register should be enabled for reading CORLOCK register 3.For PAM4 design, consider only even channels. This is fixed from Quartus 18.1 onwards. 4.Valid Range - Receiver_Adaptation. GS1, GS2 = 0 to 3. RF_B0 = 0 to 5. RF_B1 = 0 to 15. RF_P1 = 0 to 15. RF_P1 = 0 to 15. RF_P1 = 0 to 15. RF_P2 = -10 to 10. RF_P1 = 0 to 15. RF_P2 = -10 to 10. RF_P1 = 0 to 15. RF_P2 = -10 to 10. RF_P1 = 0 to 15. RF_P0 = -15 to 15 6.Valid Range - RC_Analog_Settings, RF_P2_min, RF_P2_max = 0 to 10. RF_P1_min, CTLE_JF_max, CTLE_JF_min, CTLE_JF_max = 0 to 15                                                                                                    |
| C.Capability register should be enabled for reading CREACK register 3.For PAM4 design, consider only even channels. This is fixed from Quartus 18.1 onwards. 4.Valid Range - Fransmitter, VOO, Attenuation = 0 to 31. Fort_tap1, Pre_tap2 = -31 to 31. Pre_tap3 = -1 to +1 5.Valid Range - Receiver_Adaptation. GS1, GS2 = 0 to 3. RF_B0 = 0 to 5. RF_B1 = 0 to 8. GAINEF, GAINEF = 0 to 15. RF_P1 = 0 to 15. RF_P0 = -15 to 15 6.Valid Range - RX_Analog_Settings. RF_P2_min, RF_P2_max = -10 to 10. RF_P1_min, CTLE_IF_max, CTLE_IF_min, CTLE_IF_max = 0 to 15                                                                                                    |
| 3.For PMAY design, consider only even channels. This first def form Quartus 18.1 onwards.<br>4.Valid Range - Transmitter. VOD_Attenuation = 0 to 31. Post_ttap1, Pre_tap2 = -31 to 31. Pre_tap3 = -1 to +1<br>5.Valid Range - Receiver_Adaptation. GS1, GS2 = 0 to 3. RF_B0 = 0 to 5. RF_B1 = 0 to 5. GAINEF, GAINEF = 0 to 15. RF_P1 = 0 to 15. RF_P0 = -15 to 15<br>6.Valid Range - RX_Analog_Settings. RF_P2_min, RF_P2_max = -10 to 10. RF_P1_min, RF_P1_min, CILE_JF_min, CILE_JF_min, CIL       |
| 4. Valid Range - Transmitter. VOC. Attenuation = 0 to 31. Post_tap1, Pre_tap2 = -31 to 31. Pre_tap2 = -10 to 15. RF_P1 = 0 to 15. RF_P1 = 0 to             |
| S. Vald Range - Receiver_Adaptation. GS1, GS2 = 0 to 3. RF_B0 = 0 to 5. RF_B1 = 0 to 8. GAINEF, GAINEF = 0 to 15. RF_P2 = -10 to 10. RF_P1 = 0 to 15. RF_P0 = -15 to 15<br>6. Vald Range - RX_Analog_Settings. RF_P2_min, RF_P2_max = -10 to 10. RF_P1_min, RF_P1_max, RF_B0T, CTLE_JF_min, CTLE_JF_min, CTLE_JF_min, CTLE_JF_max = 0 to 15<br>ADDP for each                                                                                                    |
| 6.Vald Range - RX_Analog_Settings. RF_P2_min, RF_P2_max = -10 to 10. RF_P1_min, RF_P1_max, RF_B0T, CTLE_JF_min, CTLE_JF_min, CTLE_JF_max = 0 to 15  iADP for each                                                                                                    |
| iADP for each                                                                                                    |
|                                                                                                    |
| channel                                                                                                    |
|                                                                                                    |
| 35 Generate_transcever_boocrunns (trove_tox), instruction_tox), and the sub-tenerative control of the sub-tenerative control of tenerative control of tenerative control of tenerative c             |
| Time to test in seconds                                                                                                    |
| $3 \lor x$   $1 \lor = 3$ Seconds                                                                                                    |
|                                                                                                    |
| jtag_path + Channel                                                                                                    |
| 36                                                                                                    |
|                                                                                                    |
| Reau                                                                                                    |
| channel_ channel_1 channel_2 channel_3 channel_4 channel_5 channel_6 channel_7 channel_8 channel_9                                                                                                    |
| Re <mark>et</mark> Reset Reset |
| Start PRBS Start PRBS              |
|                                                                                                    |
|                                                                                                    |
| Reset BER Reset BER Reset BER Reset BER Reset BER Reset BER Reset BER Reset BER Reset BER Reset BER Reset BER Reset BER                                                                                                    |
| Read BER Read BER Read BER Read BER Read BER Read BER Read BER Read BER Read BER Read BER Read BER                                                                                                    |
|                                                                                                    |
|                                                                                                    |

### **Changing PMA configurations**

Dropdown lists all the PMA configuration. To change the PMA configuration, select a configuration from the list and click on Apply button.

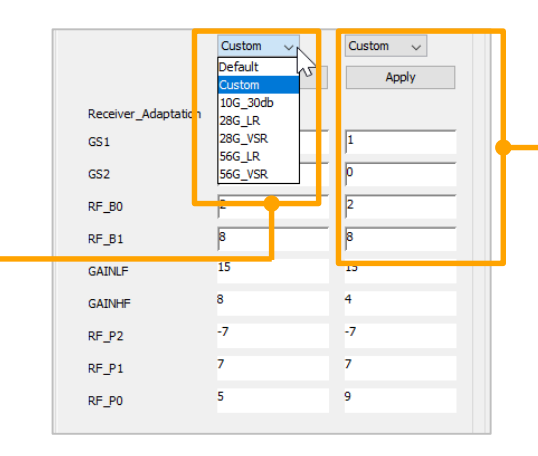

When custom configuration is selected, parameters GS1, GS2, RF\_B0, and RF\_B1 becomes editable allowing you to enter custom values.

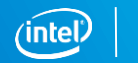

## Log File

Log file is created when you use the tool and it is located in {script\_executed\_directory}/log

| → Girisankar, Sree Balaji → system_console → script | ots → log                                                               |                     |                               |      |
|-----------------------------------------------------|-------------------------------------------------------------------------|---------------------|-------------------------------|------|
|                                                     | Name                                                                    | Date modified       | Туре                          | Size |
| ا <sub>م</sub> ا                                    | 🕼 etile_transceiver_status_283julian_10hr_59min_58sec_sgirisan-mobl.csv | 10/10/2018 11:13 AM | Microsoft Excel Comma Separat | 3 KB |
|                                                     | 🕼 etile_transceiver_status_283julian_14hr_22min_15sec_sgirisan-mobl.csv | 10/10/2018 2:35 PM  | Microsoft Excel Comma Separat | 2 KB |
| *                                                   | 🕼 etile_transceiver_status_283julian_14hr_58min_04sec_sgirisan-mobl.csv | 10/10/2018 2:59 PM  | Microsoft Excel Comma Separat | 1 KB |

| TIME     | JTAG_PAT CHAN | ( | CDRLOCK TX_ | _ready RX_r | eady VO | D_Atte Post | t_tap1 Pre_ | tap1 Pre_ | _tap2 Pre_ta | ap3 GS1 | GS2 | RF_B1 | RF_B0 | GAINLF | GAINH | HF RF_P2 | RF_P1 | RF_P0 | RF_BOT | CTLE_LF | _r CTLE_L | F_r CTLE_H | F_ICTLE_H | F_IRF_F | 2_mirRF_P2 | 2_maRF_P1 | _mirRF_P1_ | max |
|----------|---------------|---|-------------|-------------|---------|-------------|-------------|-----------|--------------|---------|-----|-------|-------|--------|-------|----------|-------|-------|--------|---------|-----------|------------|-----------|---------|------------|-----------|------------|-----|
| 353julia | n_/devices/1  | 0 | 0           | 1           | 0       | 0           | 0           | 0         | 0            | 0       | 0   | 0     | 0     | 0      | 0     | 8        | 0     | 0     | 0      | 0       | 0         | 15         | 0         | 15      | -10        | 10        | 0          | 15  |
| 353julia | n_/devices/1  | 1 | 0           | 1           | 0       | 0           | 0           | 0         | 0            | 0       | 0   | 0     | 0     | 0      | 0     | 8        | 0     | 0     | 0      | 0       | 0         | 15         | 0         | 15      | -10        | 10        | 0          | 15  |
| 353iulia | /devices/1    | 2 | 0           | 1           | 0       | 0           | 0           | 0         | 0            | 0       | 0   | 0     | 0     | 0      | 0     | 8        | 0     | 0     | 0      | 0       | 0         | 15         | 0         | 15      | -10        | 10        | 0          | 15  |

Every time the Read button is clicked, all the PMA parameters are logged as shown in the figure along with time, PHY, and channel number.

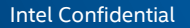

## **E-TILE TRANSCEIVER TUNING TOOL**

### Intel® Stratix® 10 E-Tile Transceiver Tuning Tool Algorithm

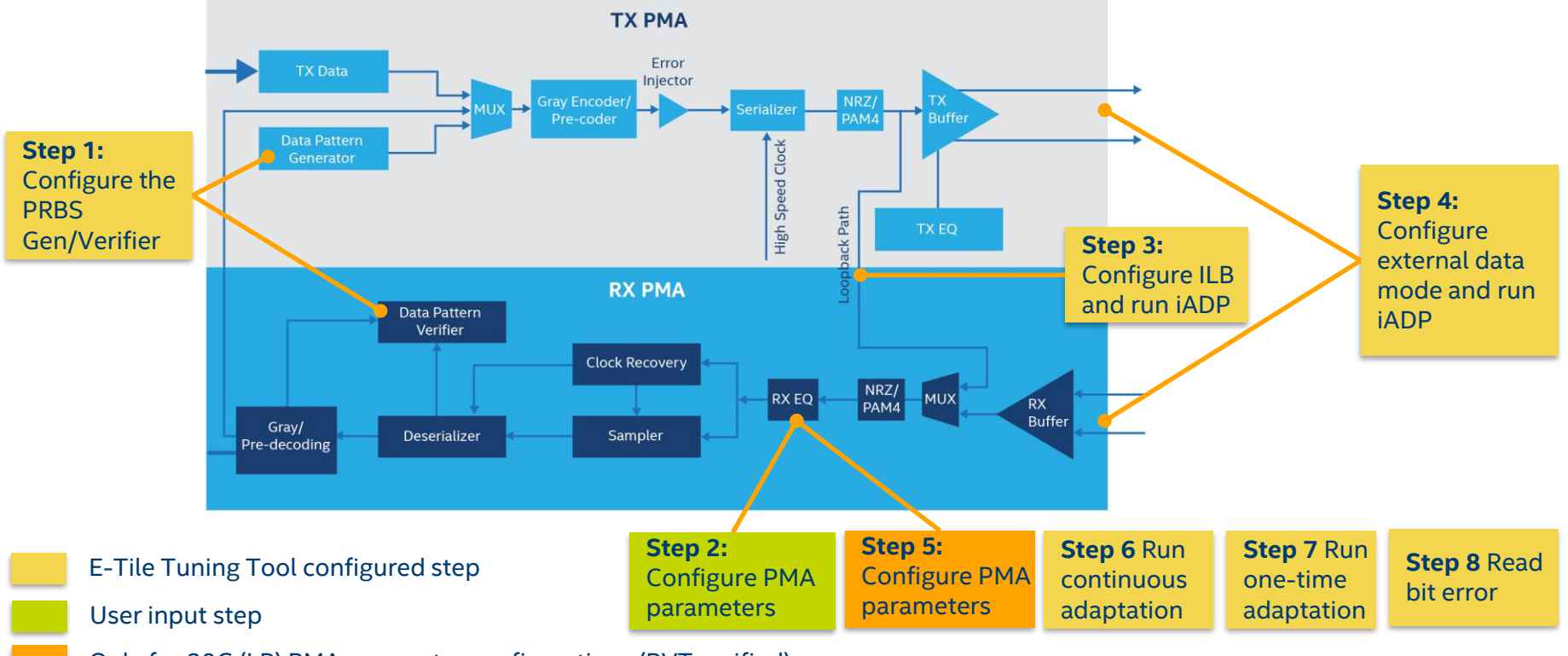

Only for 28G (LR) PMA parameter configurations (PVT verified)

| Comments            |                             |                  |                |                       |              |                 |              |             |           |          |            |            |            |         |            |            |      |       |     |                |           |           |         |        |      |         |      |
|---------------------|-----------------------------|------------------|----------------|-----------------------|--------------|-----------------|--------------|-------------|-----------|----------|------------|------------|------------|---------|------------|------------|------|-------|-----|----------------|-----------|-----------|---------|--------|------|---------|------|
| ** ** ** ** **      |                             |                  |                |                       |              |                 |              |             |           |          |            |            |            |         |            |            |      |       |     |                |           |           |         |        |      |         |      |
| Tool_vQ18p1_V       | 3p3 based on Q18.0.1        |                  |                |                       |              |                 |              |             |           |          |            |            |            |         |            |            |      |       |     |                |           |           |         |        |      |         |      |
| 1. To use this to   | ol ADME should be Enable    | d for accesing P | MA registers   |                       |              |                 |              |             |           |          |            |            |            |         |            |            |      |       |     |                |           |           |         |        |      |         |      |
| 2. Capability re    | gister should be enabled fo | r reading CDRL   | OCK register   |                       |              |                 |              |             |           |          |            |            |            |         |            |            |      |       |     |                |           |           |         |        |      |         |      |
| LogFile in the fo   | llowing Location> C:/Us     | ers/sgirisan/sys | tem_console/   | /scripts/log/Etile_ti | ning_353).   | ilian_09hr_51m  | in_01sec_sgi | risan-mobl. | sv        |          |            |            |            |         |            |            |      |       |     |                |           |           |         |        |      |         |      |
|                     |                             |                  |                |                       |              |                 |              |             |           |          |            |            |            |         |            |            |      |       |     |                |           |           |         |        |      |         |      |
| Lecende             |                             |                  |                |                       |              |                 |              |             |           |          |            |            |            |         |            |            |      |       |     |                |           |           |         |        |      |         |      |
| 1 JADR - Initial    | adaptation                  |                  |                |                       |              |                 |              |             |           |          |            |            |            |         |            |            |      |       |     |                |           |           |         |        |      |         |      |
| 2. cADP : Conti     | nous adaptation             |                  |                |                       |              |                 |              |             |           |          |            |            |            |         |            |            |      |       |     |                |           |           |         |        |      |         |      |
| 3. iVAL : initial s | ettings for adaptation mor  | lule             |                |                       |              |                 |              |             |           |          |            |            |            |         |            |            |      |       |     |                |           |           |         |        |      |         |      |
| 4. Ch En : Enal     | ble the measurement (Doe    | sn't power dowr  | n the channel) | )                     |              |                 |              |             |           |          |            |            |            |         |            |            |      |       |     |                |           |           |         |        |      |         |      |
| 4. SWP En : Sw      | eep Enable                  |                  |                |                       |              |                 |              |             |           |          |            |            |            |         |            |            |      |       |     |                |           |           |         |        |      |         |      |
| If check            | ed, parameter will be in th | e manual mode    | with value so  | ecified in the comb   | o box        |                 |              |             |           |          |            |            |            |         |            |            |      |       |     |                |           |           |         |        |      |         |      |
| If not d            | ecked, the module will be   | adapting         |                |                       |              |                 |              |             |           |          |            |            |            |         |            |            |      |       |     |                |           |           |         |        |      |         |      |
| 5. PRBS_En : If     | Checked, PRBS31 will be s   | elected, if Und  | necked, User t | traffic will be selec | ted          |                 |              |             |           |          |            |            |            |         |            |            |      |       |     |                |           |           |         |        |      |         |      |
|                     |                             |                  |                |                       |              |                 |              |             |           |          |            |            |            |         |            |            |      |       |     |                |           |           |         |        |      |         |      |
|                     |                             |                  |                |                       |              |                 |              |             |           |          |            |            |            |         |            |            |      |       |     |                |           |           |         |        |      |         |      |
| Profile Lookup Tab  | Ne                          |                  |                |                       |              |                 |              |             |           |          |            |            |            |         |            |            |      |       |     |                |           |           |         |        |      |         |      |
|                     | GS1(IADP)                   | GS2(iADP)        | )              | RF_B0(IADP)           | RF_B1        | L(IADP)         | RF_B1(cAD    | P)          | RF_P1_MAX | (IVAL)   | LF_MAX(IVA | L) RF      | BOT(IVAL)  |         |            |            |      |       |     |                |           |           |         |        |      |         |      |
| Custom              | 0123                        | 0123             | 0              | 0123                  | 0123         | 45678           | adaptive     |             | Default   | 0        | Default    | Def        | fault      |         |            |            |      |       |     |                |           |           |         |        |      |         |      |
| 28G_LR              | 2                           | 2                | 1              | 1                     | 1            |                 | 8            |             | 6         | 1        | 2          | 10         | 6 . It     | _       |            |            |      |       |     |                |           |           |         |        |      |         |      |
| 28G_VSR<br>10G_30db | adaptive<br>2               | adaptive<br>1    | a<br>1         | 1                     | adaptiv<br>5 | /e              | adaptive     |             | 6         |          | l          | Def        | fault      | -       |            |            |      |       |     |                |           |           |         |        |      |         |      |
| 56G_LR              | 1                           | 1                | 2              | 2                     | 8            |                 | adaptive     |             | 1         |          |            | 40         |            | _       |            |            |      |       |     |                |           |           |         |        |      |         |      |
| 56G_VSR             | 0                           | 0                | 3              | 3                     | 3            |                 | adaptive     |             | 6         | C        | Default    | 10         |            |         |            |            |      |       |     |                |           |           |         |        |      |         |      |
|                     |                             |                  |                |                       |              |                 |              |             |           |          |            |            |            |         |            |            |      |       |     |                |           |           |         |        |      |         |      |
|                     |                             |                  |                |                       |              |                 |              |             |           |          |            |            |            |         |            |            |      |       |     |                |           |           |         |        |      |         |      |
| JTAG_List           |                             |                  |                |                       |              |                 |              |             |           |          |            |            |            |         |            |            |      |       |     |                |           |           |         |        |      |         |      |
| 36 \Generate        | _transceiver_block:0:insb   | :xcvr_brx_inst   | t xcvr_native  | _s10_etile_0 alt_>    | cvr_native   | _optional_rcfg_ | logic Datar  | ate = 30.0  | Gbps      |          |            |            |            |         |            |            |      |       |     |                |           |           |         |        |      |         |      |
| Time to test in sec | ronds                       |                  |                |                       |              |                 |              |             |           |          |            |            |            |         |            |            |      |       |     |                |           |           |         |        |      |         |      |
| 2                   |                             |                  |                |                       |              |                 |              |             |           |          |            |            |            |         |            |            |      |       |     |                |           |           |         |        |      |         |      |
| 3 V X 1             | V = 5 Secon                 | 15               |                |                       |              |                 |              |             |           |          |            |            |            |         |            |            |      |       |     |                |           |           |         |        |      |         |      |
| jtag_path + Chan    | nel                         |                  |                |                       |              |                 |              |             |           |          |            |            |            |         |            |            |      |       |     |                |           |           |         |        |      |         |      |
| 36                  |                             |                  |                |                       |              |                 |              |             |           |          |            |            |            |         |            |            |      |       |     |                |           |           |         |        |      |         |      |
|                     |                             |                  |                |                       |              |                 |              |             |           |          |            |            |            |         |            |            |      |       |     |                |           |           |         |        |      |         |      |
| Run(S               | weep)                       |                  |                |                       |              |                 |              |             |           |          |            |            |            |         |            |            |      |       |     |                |           |           |         |        |      |         |      |
|                     |                             |                  |                |                       |              | (ADP)           |              |             | (ADP)     |          |            | (IADP)     |            |         | (ADP)      |            |      | CADP) |     | (val)          | (ival)    | (Val)     |         |        |      |         |      |
|                     | Custom                      |                  |                | DDBS31                |              | 1               | 1            |             | 1         | 1        |            | 2          | 2          |         | 8          | 8          |      | 1     |     |                |           |           |         |        |      |         |      |
| Channel             | Custom                      |                  | Turing an      | 0000                  |              | 1 V             | - CC1(mm)    | CMD 5-      | · · ·     | CC2(mm)  | CMD 5-     | 05 00(min) | DE 20(mm)  | CH10 E- | 05.01(min) | 05.01(mm)  |      |       | ÷., |                | IT MAY    | DE DOT    |         |        | -400 | Charles | Time |
| unannel             | Profile                     | Power_on         | iuning_en      | PKBS                  | II SWP_      | en GS1(min)     | GSI(max)     | swir_en     | usz(min)  | GS2(max) | SWP_B      | Kr_BU(min) | KF_BU(max) | swir_en | Kr_B1(min) | Kr_BT(wax) | 11 F | r_B1  | 11  | KPI_MAX        | LMAX      | KP_BUI    | II IADP |        | CADP | status  | ime  |
| Channel_            | U Custom                    |                  | $\bowtie$      | PRBS31 V              |              | 1 ~             | 1 ~          |             | 1 ~       | 1 ~      | $\bowtie$  | 2 ~        | 2 ~        |         | 8 ~        | 8 ~        |      | ADP 🗸 | 11  | defauit 🧹      | default 🗸 | default 🗸 |         | nabled |      |         |      |
| Channel_            | 1 Custom 、                  | ′ 🗹              |                | PRBS31 🗸              |              | 1 ~             | 1 ~          |             | 1 ~       | 1 ~      |            | 2 ~        | 2 ~        |         | 8 ~        | 8 ~        | 1    | ADP 🗸 | 11  | default $\lor$ | default 🗸 | default 🗸 |         | nabled |      |         |      |

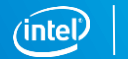

21

| nments                |                                |                        |                             |                          |                       |                 |              |                               |
|-----------------------|--------------------------------|------------------------|-----------------------------|--------------------------|-----------------------|-----------------|--------------|-------------------------------|
| ** ** ** ** **        | ** ** ** ** ** ** **           |                        | • • • • • • • • • • •       |                          |                       |                 |              | ** ** ** ** ** ** ** ** ** ** |
|                       | 2 based on Q18.0.1             |                        |                             |                          |                       |                 |              |                               |
| . To use Fis tool     | ADME should be Enable          | ed for accesing PMA re | gisters                     |                          |                       |                 |              |                               |
| . Capability regist   | ter should be enabled f        | or reading CDRLOCK re  | egister                     |                          |                       |                 |              |                               |
| LogFile in the follow | wing Location> C:/U:           | sers/sgirisan/system_o | onsole/scripts/log/Etile_t  | uning_352julian_18hr_4   | 3min_11sec_sgirisan-n | robl.csv        |              |                               |
|                       |                                |                        |                             |                          |                       |                 |              |                               |
|                       |                                |                        |                             |                          |                       |                 |              |                               |
| egends                |                                |                        |                             |                          |                       |                 |              |                               |
| . IADP : Initial ada  | aptation                       |                        |                             |                          |                       |                 |              |                               |
| . CALIP : Continou    | us adaptation                  |                        |                             |                          |                       |                 |              |                               |
| . IVAL : INITIAL Sett | ungs for adaptation mo         | aue                    |                             |                          |                       |                 |              |                               |
| . Cn_En : Enable      | the measurement (Doe           | isn't power down the c | nannei)                     |                          |                       |                 |              |                               |
| . SWP_En : Swee       | ep Enable                      |                        |                             |                          |                       |                 |              |                               |
| If checked,           | , parameter will be in th      | e manual mode with vi  | alue specified in the com   | bo box                   |                       |                 |              |                               |
| If not ched           | ked, the module will be        | adapting               |                             |                          |                       |                 |              |                               |
| 5. PRBS_En : If Ch    | hecked, PRBS31 will be         | selected, if Unchecked | , User traffic will be sele | cted                     |                       |                 |              |                               |
| file Lookup Table     |                                |                        |                             |                          |                       |                 |              |                               |
|                       | GS1(IADP)                      | GS2(iADP)              | RF_B0(IADP)                 | RF_B1(iADP)              | RF_B1(cADP)           | RF_P1_MAX(IVAL) | LF_MAX(iVAL) | RF_BOT(IVAL)                  |
| Eustom                | 0123                           | 0123                   | 0123                        | 012345678                | adaptive              | Default         | Default      | Default                       |
| 28G_LR                | 2                              | 2                      | 1                           | 1                        | 8                     | 6               | 2            | 10                            |
| 28G_VSR<br>10G_30db 1 | 2                              | auapuve<br>1           | auapuve<br>1                | 5                        | adaptive              | 6               | 1            | Default                       |
| 56G_LR                | 1                              | 1                      | 2                           | 8                        | adaptive              | 1               | 1            | 40                            |
| 56G_VSR               | 0                              | 0                      | 3                           | 3                        | adaptive              | 6               | Default      | 10                            |
|                       |                                |                        |                             |                          |                       |                 |              |                               |
|                       |                                |                        |                             |                          |                       |                 |              |                               |
| G_List                |                                |                        |                             |                          |                       |                 |              |                               |
| 36 \Generate_tr       | ransceiver_block:0:inst        | x[xcvr_brx_inst]xcvr_  | native_s10_etile_0 alt_     | xcvr_native_optional_rcl | g_logic Datarate =    | 30.0 Gbps       |              |                               |
|                       |                                |                        |                             |                          |                       |                 |              |                               |
| ne to test in secon   | nds                            |                        |                             |                          |                       |                 |              |                               |
| 3 🗸 x 1               | <ul> <li>— 3 Second</li> </ul> | ıds                    |                             |                          |                       |                 |              |                               |
| a anth i Channel      |                                |                        |                             |                          |                       |                 |              |                               |
| J_path + Channel      |                                |                        |                             |                          |                       |                 |              |                               |
| 36                    |                                |                        |                             |                          |                       |                 |              |                               |
|                       |                                | 5                      |                             |                          | -                     |                 | 6            |                               |
| Run(Swe               | eep) Likil                     |                        |                             |                          |                       |                 |              |                               |

М

- 1. Comments
- 2. Profile look-up table
- 3. JTAG list with data rate
- 4. Button to start measurement
- 5. Preloaded PVT verified profiles
- 6. Initial adaptation PMA parameter
- 7. Continuous adaptation PMA parameter
- 8. Adaptation module initial values
- 9. Enable/disable continuous adaptation

Programmable Solutions Group

PRBS31 ~

PRBS31 🗸 📗

Channel

Channel C

Channel\_1

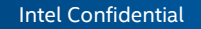

 $\checkmark$ 

 $\checkmark$ 

2 🗸

2 🗸 📈

 $\checkmark$ 

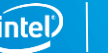

Each PHY instance is added to the tool as a separate tab.

Tool automatically finds the channels in the instantiated PHY instance

| jtag_path | + Channel               |                     |              |              |                     |   |              |          |          |              |          |          |              |            |           |
|-----------|-------------------------|---------------------|--------------|--------------|---------------------|---|--------------|----------|----------|--------------|----------|----------|--------------|------------|-----------|
| 36 3      | 7                       |                     |              |              |                     |   |              |          |          |              |          |          |              |            |           |
|           | Run(Sweep)              | 🗌 kill              |              |              |                     |   |              |          |          |              |          |          |              |            |           |
|           |                         |                     |              |              |                     | П |              | (iADP)   |          |              | (iADP)   |          |              | (iADP)     |           |
| Г         | •                       | Custom 🗸            |              |              | PRBS31 $\lor$       | Ш | $\checkmark$ | 1 🗸      | 1 🗸      | $\checkmark$ | 1 ~      | 1 🗸      | $\checkmark$ | 2 🗸        | 2 🗸       |
| d         | hannel                  | Profile             | Power_on     | Tuning_en    | PRBS                | Ш | SWP_En       | GS1(min) | GS1(max) | SWP_En       | GS2(min) | GS2(max) | SWP_En       | RF_B0(min) | RF_B0(max |
| d         | hannel_(                | Custom $\lor$       |              |              | PRBS31 $\lor$       | Ш | $\checkmark$ | 1 🗸      | 1 ~      | $\checkmark$ | 1 🗸      | 1 ~      | $\checkmark$ | 2 🗸        | 2 🗸       |
| d         | hannel_:                | Custom $\lor$       |              |              | PRBS31 $\lor$       | П | $\checkmark$ | 1 🗸      | 1 ~      | $\checkmark$ | 1 ~      | 1 🗸      | $\checkmark$ | 2 🗸        | 2 🗸       |
| d         | hannel_ <mark>:</mark>  | Custom $\checkmark$ | $\checkmark$ | $\checkmark$ | PRBS31 $\lor$       | П | $\checkmark$ | 1 🗸      | 1 🗸      | $\checkmark$ | $1 \lor$ | 1 🗸      | $\checkmark$ | 2 🗸        | 2 🗸       |
| d         | hannel_:                | Custom $\checkmark$ |              | $\checkmark$ | PRBS31 $\lor$       | П | $\checkmark$ | 1 🗸      | 1 ~      | $\checkmark$ | 1 ~      | 1 🗸      | $\checkmark$ | 2 🗸        | 2 🗸       |
| d         | hannel_•                | Custom $\checkmark$ | $\checkmark$ | $\checkmark$ | PRBS31 $\lor$       | П | $\checkmark$ | 1 🗸      | 1 ~      | $\checkmark$ | 1 🗸      | 1 ~      | $\checkmark$ | 2 🗸        | 2 🗸       |
| d         | hannel_:                | Custom 🗸            | $\checkmark$ | $\checkmark$ | PRBS31 $\checkmark$ | П | $\checkmark$ | 1 🗸      | 1 🗸      | $\checkmark$ | 1 ~      | 1 🗸      | $\checkmark$ | 2 🗸        | 2 🗸       |
| d         | hannel_ <mark>(</mark>  | Custom $\checkmark$ | $\checkmark$ | $\checkmark$ | PRBS31 $\lor$       | П | $\checkmark$ | 1 🗸      | 1 ~      | $\checkmark$ | 1 ~      | 1 ~      | $\checkmark$ | 2 🗸        | 2 🗸       |
| d         | hannel_ <mark>;</mark>  | Custom 🗸            | $\checkmark$ | $\checkmark$ | PRBS31 $\checkmark$ | П | $\checkmark$ | 1 🗸      | 1 🗸      | $\checkmark$ | 1 🗸      | 1 🗸      | $\checkmark$ | 2 🗸        | 2 🗸       |
| d         | hannel_8                | Custom 🗸            | $\checkmark$ | $\checkmark$ | PRBS31 $\checkmark$ | П | $\checkmark$ | 1 🗸      | 1 🗸      | $\checkmark$ | 1 ~      | 1 🗸      | $\checkmark$ | 2 🗸        | 2 🗸       |
| d         | hannel_ <mark>s</mark>  | Custom $\sim$       | $\checkmark$ | $\checkmark$ | PRBS31 $\lor$       | П | $\checkmark$ | 1 ~      | 1 ~      | $\checkmark$ | 1 ~      | 1 ~      | $\checkmark$ | 2 🗸        | 2 🗸       |
| d         | hannel_: <mark>0</mark> | Custom $\lor$       | $\checkmark$ | $\checkmark$ | PRBS31 $\lor$       | П |              | 1 ~      | 1 ~      |              | 1 ~      | 1 ~      |              | 2 🗸        | 2 🗸       |

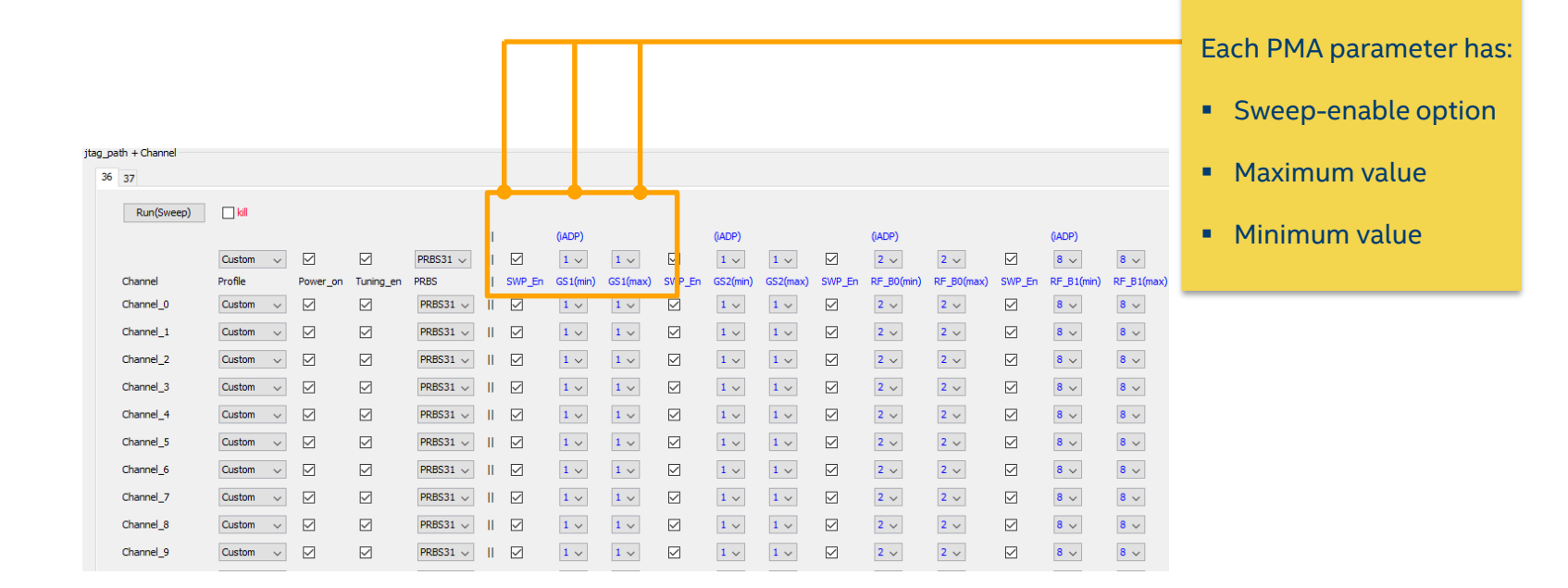

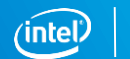

## **E-TILE TRANSCEIVER TUNING STEPS**

### Step 1 : Select the Profile

Step1 : Combo box consist of preloaded profile. Select one.

| oath + Channel |                     |          |              |               |   |              |          |          |              |          |          |              |            |            |              |            |           |
|----------------|---------------------|----------|--------------|---------------|---|--------------|----------|----------|--------------|----------|----------|--------------|------------|------------|--------------|------------|-----------|
| 5 37           |                     |          |              |               |   |              |          |          |              |          |          |              |            |            |              |            |           |
| Run(Sweep)     | 🗌 kill              |          |              |               |   |              |          |          |              |          |          |              |            |            |              |            |           |
|                |                     |          |              |               | П |              | (iADP)   |          |              | (iADP)   |          |              | (iADP)     |            |              | (iADP)     |           |
|                | Custom              | $\sim$   |              | PRBS31 $\lor$ | П |              | 1 🗸      | 1 ~      |              | 1 ~      | 1 🗸      | $\checkmark$ | 2 🗸        | 2 🗸        | $\checkmark$ | 8 🗸        | 8 🗸       |
| Channel        | Profile             | Power_on | Tuning_en    | PRBS          | Ш | SWP_En       | GS1(min) | GS1(max) | SWP_En       | GS2(min) | GS2(max) | SWP_En       | RF_B0(min) | RF_B0(max) | SWP_En       | RF_B1(min) | RF_B1(max |
| Channel_0      | Custon              | ~        |              | PRBS31 $\lor$ | П |              | 1 ~      | 1 🗸      | $\square$    | $1 \lor$ | 1 🗸      | $\checkmark$ | 2 🗸        | 2 🗸        | $\checkmark$ | 8 🗸        | 8 🗸       |
| Channel_1      | Cul ्रुगो<br>28G_LR |          |              | PRBS31 $\lor$ | П | $\checkmark$ | 1 ~      | 1 🗸      | $\checkmark$ | 1 🗸      | 1 🗸      | $\checkmark$ | 2 🗸        | 2 🗸        | $\checkmark$ | 8 🗸        | 8 ~       |
| Channel_2      | 28G_VSR<br>10G_30db |          |              | PRBS31 $\lor$ | П |              | 1 🗸      | 1 ~      |              | 1 ~      | 1 🗸      |              | 2 🗸        | 2 🗸        |              | 8 🗸        | 8 ~       |
| Channel_3      | 56G_LR<br>56G_VSR   |          |              | PRBS31 $\lor$ | П |              | 1 ~      | 1 ~      |              | 1 ~      | 1 🗸      |              | 2 🗸        | 2 🗸        |              | 8 🗸        | 8 ~       |
| Channel_4      | Custom              | ~        | $\checkmark$ | PRBS31 $\lor$ | П | $\checkmark$ | 1 ~      | 1 ~      |              | 1 ~      | 1 ~      |              | 2 🗸        | 2 🗸        |              | 8 🗸        | 8 ~       |
| Channel_5      | Custom              | $\sim$   |              | PRBS31 $\lor$ | П |              | 1 ~      | 1 🗸      |              | 1 🗸      | 1 🗸      | $\checkmark$ | 2 🗸        | 2 🗸        | $\checkmark$ | 8 🗸        | 8 ~       |
| Channel_6      | Custom              | $\sim$   |              | PRBS31 $\lor$ | П |              | 1 ~      | 1 ~      | $\checkmark$ | 1 🗸      | 1 🗸      | $\checkmark$ | 2 🗸        | 2 🗸        | $\checkmark$ | 8 🗸        | 8 ~       |
| Channel_7      | Custom              | ~        | $\checkmark$ | PRBS31 $\lor$ | П | $\square$    | 1 ~      | 1 🗸      | $\checkmark$ | 1 🗸      | 1 🗸      |              | 2 🗸        | 2 🗸        |              | 8 🗸        | 8 ~       |
| Channel_8      | Custom              | $\sim$   |              | PRBS31 $\lor$ | П |              | 1 ~      | 1 ~      | $\checkmark$ | 1 🗸      | 1 🗸      | $\checkmark$ | 2 🗸        | 2 🗸        | $\checkmark$ | 8 🗸        | 8 ~       |
| Channel_9      | Custom              | $\sim$   | $\checkmark$ | PRBS31 $\lor$ | П | $\checkmark$ | 1 ~      | 1 ~      |              | 1 🗸      | 1 🗸      |              | 2 🗸        | 2 🗸        |              | 8 🗸        | 8 ~       |
| Channel_10     | Custom              | ~ 🗸      |              | PRBS31 🗸      | п |              | 1 ~      | 1 ~      |              | 1 ~      | 1 ~      |              | 2 🗸        | 2 🗸        |              | 8 🗸        | 8 ~       |

#### Profiles are validated across PVT (except custom)

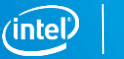

### **Observe the Updated Profile Setting**

| ath + Channel |                  |              |              |               |   |              |          |          |        |          |          |              |            |            |              |            |            |
|---------------|------------------|--------------|--------------|---------------|---|--------------|----------|----------|--------|----------|----------|--------------|------------|------------|--------------|------------|------------|
| 37            |                  |              |              |               |   |              |          |          |        |          |          |              |            |            |              |            |            |
| Run(Sweep)    |                  |              |              |               |   |              |          |          |        |          |          |              |            |            |              |            |            |
|               |                  |              |              |               | П |              | (iADP)   |          |        | (iADP)   |          |              | (iADP)     |            |              | (iADP)     |            |
|               | Custom 🗸         |              |              | PRBS31 V      | ï |              | 1 ~      | 1 ~      |        | 1 ~      | 1 ~      | $\checkmark$ | 2 ~        | 2 🗸        |              | 8 🗸        | 8 ~        |
| Channel       | Profile          | Power_on     | Tuning_en    | PRBS          | П | SWP_En       | GS1(min) | GS1(max) | SWP_En | GS2(min) | GS2(max) | SWP_En       | RF_B0(min) | RF_B0(max) | SWP_En       | RF_B1(min) | RF_B1(max) |
| Channel_0     | 28G_LR 🗸         |              |              | PRBS31 $\lor$ | П |              | 1 ~      | 1 ~      |        | 1 ~      | 1 🗸      |              | 2 🗸        | 2 🗸        |              | 8 🗸        | 8 ~        |
| Channel_1     | $28G_VSR$ $\lor$ | $\checkmark$ |              | PRBS31 $\lor$ | П | $\checkmark$ | 1 ~      | 1 ~      |        | 1 🗸      | 1 🗸      | $\checkmark$ | 2 🗸        | 2 🗸        | $\checkmark$ | 8 🗸        | 8 ~        |
| Channel_2     | 10G_30db $\lor$  | $\checkmark$ |              | PRBS31 $\lor$ | П |              | 1 ~      | 1 ~      |        | 1 🗸      | 1 🗸      | $\checkmark$ | 2 🗸        | 2 🗸        | $\checkmark$ | 8 🗸        | 8 🗸        |
| Channel_3     | 56G_LR 🗸 🗸       |              |              | PRBS31 $\lor$ | П |              | 1 ~      | 1 ~      |        | 1 ~      | 1 🗸      | $\checkmark$ | 2 🗸        | 2 🗸        |              | 8 🗸        | 8 🗸        |
| Channel_4     | 56G_VSR $\lor$   | $\checkmark$ | $\checkmark$ | PRBS31 $\lor$ | П |              | 1 ~      | 1 ~      |        | 1 ~      | 1 🗸      | $\checkmark$ | 2 🗸        | 2 🗸        |              | 8 🗸        | 8 🗸        |
| Channel_5     | Custom 🗸         |              |              | PRBS31 $\lor$ | П |              | 1 ~      | 1 ~      |        | 1 ~      | 1 ~      |              | 2 🗸        | 2 🗸        |              | 8 🗸        | 8 ~        |
| Channel_6     | Custom 🗸         |              |              | PRBS31 $\lor$ | П |              | 1 ~      | 1 ~      |        | 1 ~      | 1 🗸      |              | 2 🗸        | 2 🗸        |              | 8 🗸        | 8 🗸        |
| Channel_7     | Custom 🗸         |              |              | PRBS31 $\lor$ | П |              | 1 ~      | 1 ~      |        | 1 ~      | 1 🗸      |              | 2 🗸        | 2 🗸        |              | 8 🗸        | 8 🗸        |
| Channel_8     | Custom 🗸         |              |              | PRBS31 $\lor$ | П |              | 1 ~      | 1 ~      |        | 1 ~      | 1 🗸      |              | 2 🗸        | 2 🗸        |              | 8 🗸        | 8 🗸        |
| Channel_9     | Custom 🗸         |              |              | PRBS31 $\lor$ | П |              | 1 ~      | 1 ~      |        | 1 ~      | 1 ~      |              | 2 🗸        | 2 🗸        |              | 8 🗸        | 8 ~        |
| Channel_10    | Custom 🗸         |              |              | PRBS31 $\lor$ | П |              | 1 ~      | 1 ~      |        | 1 ~      | 1 🗸      | $\checkmark$ | 2 🗸        | 2 🗸        | $\checkmark$ | 8 🗸        | 8 ~        |

### Observe the changes after applying the profile in channel 0,1,2,3,4,5

### Step 3 : (If required) Change the Minimum and Maximum Value of PMA Parameter

| jtag_path + Channel<br>36 37 |                 |              |              |                     |   |              |          |         |              |          |          |              |            |            |              |            | yo<br>ma<br>mi<br>va | u to select the<br>aximum and<br>nimum sweep<br>lues |
|------------------------------|-----------------|--------------|--------------|---------------------|---|--------------|----------|---------|--------------|----------|----------|--------------|------------|------------|--------------|------------|----------------------|------------------------------------------------------|
| Run(Sweep)                   |                 |              |              |                     | П |              | (iADP)   |         |              | (iADP)   |          |              | (iADP)     |            |              | (IADP)     |                      |                                                      |
|                              | Custom 🗸        |              |              | PRBS31 $\lor$       | п | $\checkmark$ | 1 ~      | 1       |              | 1 ~      | 1 ~      |              | 2 ~        | 2          | $\checkmark$ | <u> </u>   | 8 ~                  |                                                      |
| Channel                      | Profile         | Power_on     | Tuning_en    | PRBS                | Ш | SWP_En       | GS1(min) | GS1(max | ) SWP_En     | GS2(min) | GS2(max) | SWP_En       | RF_B0(min) | RF_B0(max) | SWP_En       | RF_B1(min) | RF_B1(max            | 0                                                    |
| Channel_0                    | 28G_LR 🗸        | $\checkmark$ | $\checkmark$ | PRBS31 $\checkmark$ | Ш | $\checkmark$ | 1 🗸      | 1 🗸     | $\checkmark$ | 1 🗸      | 1 🗸      | $\checkmark$ | 2 🗸        | 2 🗸        | $\checkmark$ | 8 🗸        | 8 🗸                  |                                                      |
| Channel_1                    | $28G_VSR \lor$  | $\checkmark$ |              | PRBS31 $\checkmark$ | П | $\checkmark$ | $1 \lor$ | 1 🗸     | $\checkmark$ | 1 🗸      | $1 \lor$ | $\checkmark$ | 2 🗸        | 2 🗸        | $\checkmark$ | 8 🗸        | 8 🗸                  |                                                      |
| Channel_2                    | 10G_30db $\lor$ |              |              | PRBS31 $\checkmark$ | П |              | 1 ~      | 1 🗸     |              | 1 🗸      | 1 ~      |              | 2 🗸        | 2 🗸        |              | 8 🗸        | 8 ~                  |                                                      |
| Channel_3                    | 56G_LR 🗸        | $\checkmark$ | $\checkmark$ | PRBS31 $\checkmark$ | П |              | 1 🗸      | 1 🗸     |              | 1 🗸      | 1 ~      | $\checkmark$ | 2 🗸        | 2 🗸        | $\checkmark$ | 8 🗸        | 8 🗸                  |                                                      |
| Channel_4                    | 56G_VSR $\lor$  |              |              | PRBS31 $\checkmark$ | П | $\checkmark$ | 1 🗸      | 1 🗸     |              | 1 🗸      | 1 ~      | $\checkmark$ | 2 🗸        | 2 🗸        | $\checkmark$ | 8 🗸        | 8 🗸                  |                                                      |
| Channel_5                    | Custom 🗸        |              |              | PRBS31 $\checkmark$ | П | $\checkmark$ | 1 🗸      | 1 🗸     |              | 1 🗸      | 1 ~      |              | 2 🗸        | 2 🗸        | $\checkmark$ | 8 🗸        | 8 🗸                  |                                                      |
| Channel_6                    | Custom 🗸 🗸      |              |              | PRBS31 $\checkmark$ | П |              | 1 🗸      | 1 🗸     |              | 1 🗸      | 1 ~      |              | 2 🗸        | 2 🗸        | $\checkmark$ | 8 🗸        | 8 🗸                  |                                                      |
| Channel_7                    | Custom 🗸        |              |              | PRBS31 $\checkmark$ | П |              | 1 🗸      | 1 🗸     |              | 1 🗸      | 1 ~      | $\checkmark$ | 2 🗸        | 2 🗸        | $\checkmark$ | 8 🗸        | 8 🗸                  |                                                      |
| Channel_8                    | Custom 🗸        |              |              | PRBS31 $\lor$       | П | $\checkmark$ | 1 🗸      | 1 🗸     | $\checkmark$ | 1 🗸      | 1 ~      | $\checkmark$ | 2 🗸        | 2 🗸        | $\checkmark$ | 8 🗸        | 8 🗸                  |                                                      |
| Channel_9                    | Custom $\lor$   |              |              | PRBS31 $\lor$       | П | $\checkmark$ | 1 🗸      | 1 🗸     |              | 1 🗸      | 1 ~      | $\checkmark$ | 2 🗸        | 2 🗸        | $\checkmark$ | 8 🗸        | 8 🗸                  |                                                      |
| Channel_10                   | Custom 🗸        |              |              | PRBS31 $\lor$       | п |              | 1 ~      | 1 ~     |              | 1 ~      | 1 ~      |              | 2 🗸        | 2 🗸        |              | 8 🗸        | 8 ~                  |                                                      |

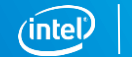

28

### Step 4 : (If needed) Check/Uncheck for Manual/Adaptive PMA Parameter

|                                            |                 |              |              |                     |   | -            |           |          |              |          |          |              |            |            |              | _        | in encentear aber mit be                                                    |
|--------------------------------------------|-----------------|--------------|--------------|---------------------|---|--------------|-----------|----------|--------------|----------|----------|--------------|------------|------------|--------------|----------|-----------------------------------------------------------------------------|
| jtag_path + Channel<br>36 37<br>Run(Sweep) |                 |              |              |                     |   |              |           |          |              |          |          |              |            |            |              |          | able to sweep PMA<br>parameter that can be<br>edited using the combo<br>box |
|                                            |                 |              |              |                     | п |              | (iADP)    |          |              | (iADP)   |          |              | (iADP)     |            |              | (iADP)   | or                                                                          |
|                                            | Custom 🗸        |              |              | PRBS31 $\lor$       | п | ⊵            | 1 ~       | 1 ~      |              | 1 ~      | 1 🗸      |              | 2 🗸        | 2 🗸        |              | 8 ~      |                                                                             |
| Channel                                    | Profile         | Power_on     | Tuning_en    | PRBS                | П | SWP_En       | GS 1(min) | GS1(max) | SWP_En       | GS2(min) | GS2(max) | SWP_En       | RF_B0(min) | RF_B0(max) | SWP_En       | RF_B1(mi | If unchacked the PMA                                                        |
| Channel_0                                  | 28G_LR 🗸        | $\checkmark$ | $\checkmark$ | PRBS31 $\lor$       | н | $\checkmark$ | 1 🗸       | 1 ~      | $\checkmark$ | 1 ~      | 1 🗸      | $\checkmark$ | 2 🗸        | 2 🗸        | $\checkmark$ | 8 ~      | narameter will be in                                                        |
| Channel_1                                  | $28G_VSR \lor$  |              | $\checkmark$ | PRBS31 $\checkmark$ | П | $\checkmark$ | $1 \lor$  | 1 🗸      | $\checkmark$ | $1 \lor$ | 1 🗸      | $\checkmark$ | 2 🗸        | 2 🗸        |              | 8 ~      | parameter will be in                                                        |
| Channel_2                                  | 10G_30db $\lor$ |              |              | PRBS31 $\checkmark$ | П | $\checkmark$ | 1 ~       | 1 ~      | $\checkmark$ | 1 ~      | 1 🗸      |              | 2 🗸        | 2 🗸        | $\checkmark$ | 8 ~      | adaptation mode                                                             |
| Channel_3                                  | 56G_LR 🗸 🗸      |              |              | PRBS31 $\sim$       | П | $\checkmark$ | 1 ~       | 1 ~      | $\checkmark$ | 1 ~      | 1 ~      |              | 2 🗸        | 2 🗸        | $\checkmark$ | 8 ~      | 8 🗸                                                                         |
| Channel_4                                  | 56G_VSR 🗸       |              |              | PRBS31 $\lor$       | П |              | 1 ~       | 1 ~      | $\checkmark$ | 1 ~      | 1 ~      |              | 2 🗸        | 2 🗸        | $\checkmark$ | 8 🗸      | 8 🗸                                                                         |
| Channel_5                                  | Custom 🗸        |              |              | PRBS31 $\lor$       | П | $\checkmark$ | 1 🗸       | 1 ~      | $\checkmark$ | 1 ~      | 1 🗸      |              | 2 🗸        | 2 🗸        | $\checkmark$ | 8 🗸      | 8 🗸                                                                         |
| Channel_6                                  | Custom 🗸 🗸      |              |              | PRBS31 $\lor$       | П |              | 1 🗸       | 1 ~      | $\checkmark$ | 1 🗸      | 1 🗸      |              | 2 🗸        | 2 🗸        | $\checkmark$ | 8 ~      | 8 🗸                                                                         |
| Channel_7                                  | Custom 🗸        |              |              | PRBS31 $\sim$       | П | $\checkmark$ | 1 ~       | 1 ~      | $\checkmark$ | 1 ~      | 1 ~      |              | 2 🗸        | 2 🗸        | $\checkmark$ | 8 ~      | 8 🗸                                                                         |
| Channel_8                                  | Custom 🗸        |              |              | PRBS31 $\lor$       | П | $\checkmark$ | 1 ~       | 1 ~      | $\checkmark$ | 1 ~      | 1 ~      |              | 2 🗸        | 2 🗸        | $\checkmark$ | 8 🗸      | 8 🗸                                                                         |
| Channel_9                                  | Custom 🗸        |              |              | PRBS31 $\lor$       | П | $\checkmark$ | 1 🗸       | 1 ~      | $\checkmark$ | 1 🗸      | 1 🗸      |              | 2 🗸        | 2 🗸        | $\checkmark$ | 8 🗸      | 8 🗸                                                                         |
| Channel_10                                 | Custom 🗸        |              |              | PRBS31 $\sim$       | П |              | 1 ~       | 1 ~      | $\checkmark$ | 1 ~      | 1 ~      |              | 2 🗸        | 2 🗸        | $\checkmark$ | 8 ~      | 8 🗸                                                                         |

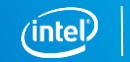

### Step 4 : Click "Sweep" to Start the Measurement

Step 4 : Click "Sweep" to start the measurement

| _jtag_pa | th + Channel |                           |              |              |                     |   |              |          |          |              |          |          |              |            |            |              |            |            |
|----------|--------------|---------------------------|--------------|--------------|---------------------|---|--------------|----------|----------|--------------|----------|----------|--------------|------------|------------|--------------|------------|------------|
| 36       | 37           |                           |              |              |                     |   |              |          |          |              |          |          |              |            |            |              |            |            |
|          | Run(Sweep)   |                           |              |              |                     |   |              |          |          |              |          |          |              |            |            |              |            |            |
|          |              |                           |              |              |                     | П |              | (iADP)   |          |              | (iADP)   |          |              | (iADP)     |            |              | (iADP)     |            |
|          |              | Custom 🗸 🗸                |              |              | PRBS31 $\lor$       | П | $\checkmark$ | 1 🗸      | 1 🗸      | $\checkmark$ | 1 🗸      | 1 🗸      | $\checkmark$ | 2 🗸        | 2 🗸        | $\checkmark$ | 8 🗸        | 8 🗸        |
|          | Channel      | Profile                   | Power_on     | Tuning_en    | PRBS                | Ш | SWP_En       | GS1(min) | GS1(max) | SWP_En       | GS2(min) | GS2(max) | SWP_En       | RF_B0(min) | RF_B0(max) | SWP_En       | RF_B1(min) | RF_B1(max) |
|          | Channel_0    | 28G_LR 🗸                  | $\checkmark$ | $\checkmark$ | PRBS31 $\checkmark$ | Ш | $\checkmark$ | 1 🗸      | 1 🗸      | $\checkmark$ | 1 🗸      | 1 🗸      | $\checkmark$ | 2 🗸        | 2 🗸        | $\checkmark$ | 8 🗸        | 8 🗸        |
|          | Channel_1    | 28G_VSR $\lor$            | $\checkmark$ | $\checkmark$ | PRBS31 $\checkmark$ | П | $\checkmark$ | 1 🗸      | 1 🗸      | $\checkmark$ | 1 🗸      | 1 🗸      | $\checkmark$ | 2 🗸        | 2 🗸        | $\checkmark$ | 8 🗸        | 8 🗸        |
|          | Channel_2    | 10G_30db $\smallsetminus$ |              |              | PRBS31 $\lor$       | П | $\checkmark$ | 1 ~      | 1 🗸      | $\checkmark$ | 1 🗸      | 1 ~      | $\checkmark$ | 2 🗸        | 2 🗸        | $\checkmark$ | 8 🗸        | 8 🗸        |
|          | Channel_3    | 56G_LR $\lor$             |              |              | PRBS31 $\lor$       | П |              | 1 ~      | 1 🗸      |              | 1 ~      | 1 ~      |              | 2 🗸        | 2 🗸        |              | 8 🗸        | 8 ~        |
|          | Channel_4    | 56G_VSR $\lor$            | $\checkmark$ |              | PRBS31 $\lor$       | П | $\checkmark$ | 1 🗸      | 1 🗸      | $\checkmark$ | 1 🗸      | 1 ~      | $\checkmark$ | 2 🗸        | 2 🗸        |              | 8 🗸        | 8 🗸        |
|          | Channel_5    | Custom $\lor$             |              |              | PRBS31 $\lor$       | П | $\checkmark$ | 1 🗸      | 1 🗸      | $\checkmark$ | 1 🗸      | 1 ~      | $\checkmark$ | 2 🗸        | 2 🗸        |              | 8 🗸        | 8 🗸        |
|          | Channel_6    | Custom 🗸                  |              |              | PRBS31 $\checkmark$ | П | $\checkmark$ | 1 🗸      | 1 🗸      | $\checkmark$ | 1 🗸      | 1 ~      | $\checkmark$ | 2 🗸        | 2 🗸        |              | 8 🗸        | 8 🗸        |
|          | Channel_7    | Custom $\lor$             |              |              | PRBS31 $\lor$       | П | $\checkmark$ | 1 🗸      | 1 🗸      | $\checkmark$ | 1 🗸      | 1 🗸      | $\checkmark$ | 2 🗸        | 2 🗸        |              | 8 🗸        | 8 🗸        |
|          | Channel_8    | Custom $\lor$             |              |              | PRBS31 $\lor$       | П | $\checkmark$ | 1 🗸      | 1 🗸      | $\checkmark$ | 1 🗸      | 1 🗸      | $\checkmark$ | 2 🗸        | 2 🗸        |              | 8 🗸        | 8 🗸        |
|          | Channel_9    | Custom $\lor$             |              |              | PRBS31 $\lor$       | П | $\checkmark$ | $1 \sim$ | 1 🗸      | $\checkmark$ | $1 \lor$ | 1 ~      | $\checkmark$ | 2 🗸        | 2 🗸        | $\checkmark$ | 8 🗸        | 8 🗸        |
|          | Channel_10   | Custom 🗸                  |              |              | PRBS31 $\checkmark$ | П | $\checkmark$ | 1 🗸      | 1 🗸      |              | 1 ~      | 1 ~      |              | 2 🗸        | 2 🗸        |              | 8 🗸        | 8 🗸        |

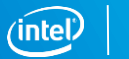

### Step 5 : Check the Status Column

Step 5 : Check for the "Done" status

| jtag_path + Channe | 8                           |          |           |                     |   |              |          |          |              |          |          |              |            |            |              |            |            |   |                        |   |                            |                            |                            |   |           |      |        |       |
|--------------------|-----------------------------|----------|-----------|---------------------|---|--------------|----------|----------|--------------|----------|----------|--------------|------------|------------|--------------|------------|------------|---|------------------------|---|----------------------------|----------------------------|----------------------------|---|-----------|------|--------|-------|
| 36 37              |                             |          |           |                     |   |              |          |          |              |          |          |              |            |            |              |            |            |   |                        |   |                            |                            |                            |   |           |      |        |       |
| Run(Sw             | eep)                        |          |           |                     |   |              |          |          |              |          |          |              |            |            |              |            |            |   |                        |   |                            |                            |                            |   |           |      |        |       |
|                    |                             |          |           |                     | Ш |              | (iADP)   |          |              | (iADP)   |          |              | (iADP)     |            |              | (iADP)     |            | Ш | (cADP)                 | Ш | (iVal)                     | (iVal)                     | (iVal)                     | Ш |           |      |        |       |
|                    | Custom 🗸                    |          |           | PRBS31 $\lor$       | Ш | $\checkmark$ | 1 ~      | 1 🗸      | $\checkmark$ | 1 🗸      | 1 ~      | $\checkmark$ | 2 🗸        | 2 🗸        | $\checkmark$ | 8 🗸        | 8 🗸        | Ш |                        | Ш |                            |                            |                            | Ш |           |      |        |       |
| Channel            | Profile                     | Power_on | Tuning_en | PRBS                | Ш | SWP_En       | GS1(min) | GS1(max) | SWP_En       | GS2(min) | GS2(max) | SWP_En       | RF_B0(min) | RF_B0(max) | SWP_En       | RF_B1(min) | RF_B1(max) | Ш | RF_B1                  | Ш | RF_P1_MAX                  | LF_MAX                     | RF_B0T                     | Ш | iADP      | cADP | Status | Time  |
| Channel_0          | $28G_LR$ $\lor$             |          |           | PRBS31 $\lor$       | Ш |              | 1 ~      | 1 🗸      | $\checkmark$ | 1 🗸      | 1 🗸      |              | 2 🗸        | 2 🗸        | $\checkmark$ | 8 🗸        | 8 🗸        | Ш | ADP $ \smallsetminus $ | Ш | default $ \smallsetminus $ | default $ \smallsetminus $ | default $ \smallsetminus $ | Ш | Enabled   |      | Done   | 2 sec |
| Channel_1          | $28GVSR$ $\lor$             |          |           | PRBS31 $\lor$       | П |              | 1 ~      | 1 ~      | $\checkmark$ | 1 ~      | 1 ~      | $\checkmark$ | 2 🗸        | 2 🗸        | $\checkmark$ | 8 🗸        | 8 🗸        | Ш | ADP $ \smallsetminus $ | Ш | default $\sim$             | default $ \smallsetminus $ | default $\lor$             | П | C Enabled |      | Done   | 3 sec |
| Channel_2          | 10G_30db $ \smallsetminus $ |          |           | PRBS31 $\checkmark$ | П |              | 1 ~      | 1 ~      | $\checkmark$ | 1 ~      | 1 ~      | $\checkmark$ | 2 🗸        | 2 🗸        | $\checkmark$ | 8 🗸        | 8 🗸        | Ш | ADP $ \smallsetminus $ | Ш | default $\lor$             | default $\lor$             | default $ \smallsetminus $ | Ш | Enabled   |      | Done   | 1 sec |
| Channel_3          | 56G_LR 🗸                    |          |           | PRBS31 $\checkmark$ | П |              | 1 ~      | 1 ~      | $\checkmark$ | 1 ~      | 1 ~      | $\checkmark$ | 2 🗸        | 2 🗸        | $\checkmark$ | 8 🗸        | 8 🗸        | Ш | ADP $\sim$             | Ш | default $\lor$             | default $\lor$             | default $\lor$             | Ш | Enabled   |      | Done   | 2 sec |
| Channel_4          | 56G_VSR $\lor$              |          |           | PRBS31 $\checkmark$ | П |              | 1 ~      | 1 ~      | $\checkmark$ | 1 ~      | 1 ~      | $\checkmark$ | 2 🗸        | 2 🗸        | $\checkmark$ | 8 🗸        | 8 🗸        | Ш | ADP $ \smallsetminus $ | Ш | default $ \smallsetminus $ | default $\lor$             | default $ \smallsetminus $ | Ш | C Enabled |      | Done   | 2 sec |
| Channel_5          | Custom $\lor$               |          |           | PRBS31 $\checkmark$ | П |              | 1 ~      | 1 ~      | $\checkmark$ | 1 ~      | 1 ~      | $\checkmark$ | 2 🗸        | 2 🗸        | $\checkmark$ | 8 🗸        | 8 🗸        | Ш | ADP $\sim$             | Ш | default $ \smallsetminus $ | default $\lor$             | default $ \smallsetminus $ | Ш | Enabled   |      |        |       |
| Channel_6          | Custom $\lor$               |          |           | PRBS31 $\checkmark$ | П |              | 1 ~      | 1 ~      | $\checkmark$ | 1 ~      | 1 ~      | $\checkmark$ | 2 🗸        | 2 🗸        | $\checkmark$ | 8 🗸        | 8 🗸        | Ш | ADP $\sim$             | Ш | default $\lor$             | default $\lor$             | default $\lor$             | Ш | C Enabled |      |        |       |
| Channel_7          | Custom $\lor$               |          |           | PRBS31 $\lor$       | П |              | 1 ~      | 1 ~      | $\checkmark$ | 1 ~      | 1 ~      | $\square$    | 2 🗸        | 2 🗸        | $\checkmark$ | 8 🗸        | 8 🗸        | Ш | ADP $ \smallsetminus $ | Ш | default $\lor$             | default $\lor$             | default $\lor$             | Ш | C Enabled |      |        |       |
| Channel_8          | Custom $\lor$               |          |           | PRBS31 $\lor$       | П |              | 1 ~      | 1 ~      |              | 1 ~      | 1 ~      | $\square$    | 2 🗸        | 2 🗸        | $\checkmark$ | 8 🗸        | 8 🗸        | Ш | ADP $\sim$             | Ш | default $\lor$             | default $\lor$             | default $\lor$             | Ш | C Enabled |      |        |       |
| Channel_9          | Custom 🗸                    |          |           | PRBS31 $\lor$       | П |              | 1 ~      | 1 ~      |              | 1 ~      | 1 ~      |              | 2 🗸        | 2 🗸        |              | 8 🗸        | 8 🗸        | Ш | ADP $ \smallsetminus $ | Ш | default $ \smallsetminus $ | default $\lor$             | default $ \smallsetminus $ | Ш | Enabled   |      |        |       |
| Channel_1          | Custom 🗸                    |          |           | PRBS31 $\lor$       | П |              | 1 ~      | 1 ~      | $\checkmark$ | 1 ~      | 1 ~      |              | 2 🗸        | 2 🗸        | $\checkmark$ | 8 🗸        | 8 🗸        | Ш | ADP $ \smallsetminus $ | Ш | default $\sim$             | default $ \smallsetminus $ | default $ \smallsetminus $ | П | C Enabled |      |        |       |

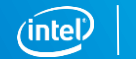

### **Measurement Log Files**

| Comments                                        |                                                                                                    |                         |                        |                  |                           |                  |
|-------------------------------------------------|----------------------------------------------------------------------------------------------------|-------------------------|------------------------|------------------|---------------------------|------------------|
| ***                                             | * *** *** *** *** *** *** *** *** *** *** *** *** *** *** *** *** *** *** *** *** *** *** *** ***               | ** ** ** ** ** ** ** ** | * ** ** ** ** ** ** ** | ** ** ** ** ** * | * ** ** ** ** ** ** ** ** | * ** ** ** ** ** |
| Tool_v1p0 based on Q18.0.1                      |                                                                                                    |                         |                        |                  |                           |                  |
| 1.To use this tool ADME should be Enabled for   | accesing PMA registers                                                                                          |                         |                        |                  |                           |                  |
| 2.Capability register should be enabled for rea | ading CDRLOCK register                                                                                          |                         |                        |                  |                           |                  |
| LogFile in the following Location> C:/Users/    | kbalakri/system_console/scripts/log/Etile_tuning_196julian_19hr_24min                                           | _52sec_sj-appslab6-40   | 0.csv                  |                  |                           |                  |
|                                                 |                                                                                                    |                         |                        |                  |                           |                  |
|                                                 | The second second second second second second second second second second second second second second second se |                         |                        |                  |                           |                  |
|                                                 |                                                                                                    |                         |                        |                  |                           |                  |
| 🗨 🕞 🗢 🚺 🕨 Kurrinchi Balakrishnan 🕨 sy           | ystem_console ► scripts ► log                                                                                   |                         |                        |                  |                           |                  |
|                                                 |                                                                                                    |                         |                        |                  |                           |                  |
| Organize 👻 🔣 Open 👻 Share with                  | r Print Burn New forder                                                                                         |                         |                        |                  |                           |                  |
| 🗙 Favorites                                     | Name                                                                                                    | Date modified           | Туре                   | Size             |                           |                  |
| 📃 Desktop                                       | 🚳 Etile_tuning_196julian_19hr_24min_52sec_sj-appslab6-400.csv                                                   | 7/15/2018 7:45 PM       | Microsoft Excel C      | 4 KB             |                           |                  |
| 鷆 Downloads                                     | 🖲 Etile_tuning_196julian_19hr_22min_08sec_sj-appslab6-400.csv                                                   | 7/15/2018 7:22 PM       | Microsoft Excel C      | 1 KB             |                           |                  |
| 🕮 Recent Places                                 | 🐴 Etile_tuning_196julian_18hr_25min_26sec_sj-appslab6-400.csv                                                   | 7/15/2018 6:25 PM       | Microsoft Excel C      | 1 KB             |                           |                  |
| 퉬 Shared Documents                              | 🐴 Etile_tuning_196julian_18hr_18min_03sec_sj-appslab6-400.csv                                                   | 7/15/2018 6:18 PM       | Microsoft Excel C      | 1 KB             |                           |                  |
| 퉬 Personal Documents                            | 🐴 Etile_tuning_196julian_18hr_16min_20sec_sj-appslab6-400.csv                                                   | 7/15/2018 6:16 PM       | Microsoft Excel C      | 1 KB             |                           |                  |
|                                                 | 👜 Etile_tuning_196julian_18hr_15min_32sec_sj-appslab6-400.csv                                                   | 7/15/2018 6:15 PM       | Microsoft Excel C      | 1 KB             |                           |                  |
| 🕞 Libraries                                     | 👜 Etile_tuning_196julian_18hr_13min_27sec_sj-appslab6-400.csv                                                   | 7/15/2018 6:13 PM       | Microsoft Excel C      | 1 KB             |                           |                  |
| Documents                                       | 👜 Etile_tuning_196julian_18hr_11min_51sec_sj-appslab6-400.csv                                                   | 7/15/2018 6:11 PM       | Microsoft Excel C      | 1 KB             |                           |                  |
| 🖻 🎝 Music                                       | 🐴 Etile_tuning_196julian_18hr_11min_06sec_sj-appslab6-400.csv                                                   | 7/15/2018 6:11 PM       | Microsoft Excel C      | 1 KB             |                           |                  |
| Pictures                                        | 🐴 Etile_tuning_196julian_18hr_10min_42sec_sj-appslab6-400.csv                                                   | 7/15/2018 6:10 PM       | Microsoft Excel C      | 1 KB             |                           |                  |
| Videos                                          | 🐴 Etile_tuning_196julian_18hr_10min_23sec_sj-appslab6-400.csv                                                   | 7/15/2018 6:10 PM       | Microsoft Excel C      | 1 KB             |                           |                  |
|                                                 | 冯 Etile_tuning_196julian_18hr_09min_46sec_sj-appslab6-400.csv                                                   | 7/15/2018 6:09 PM       | Microsoft Excel C      | 1 KB             |                           |                  |

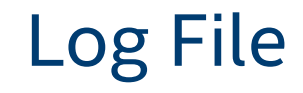

|                             |          | 1        | 2      |         | 3             |            |          | 4         | 5              | 6            |            | 7     | 3     | 3     |    | 9                               |
|-----------------------------|----------|----------|--------|---------|---------------|------------|----------|-----------|----------------|--------------|------------|-------|-------|-------|----|---------------------------------|
| TIME jtag_path CHAN         | PRBS     | PROFILE  | iADP-c | ADF iAD | P_DONE_TIME(m | is) CDRLOC | K TX_rea | dy RX_rea | dy BIT_ERROR L | F HF         | GS1        | GS2   | RF_B1 | RF_BO | R  | F_P1_MALF_MAX RF_BOT            |
| 352julian_19hr_34i\Generate | 0 prbs31 | 28G_LR   | iADP   |         | 899.          | 124        | 0        | 1         | 0 304908358 a  | dp_0x08 adp_ | 0x00 fix_1 | fix_1 | fix_8 | fix_2 | fi | x_defaul1fix_defaul1fix_default |
| 352julian_19hr_34\\Generate | 1 prbs31 | 28G_VSR  | iADP   |         | 859.          | 492        | 0        | 1         | 0 231114845 a  | dp_0x08 adp_ | 0x00 fix_1 | fix_1 | fix_8 | fix_2 | fi | x_defaul1fix_defaul1fix_default |
| 352julian_19hr_34i\Generate | 2 prbs31 | 10G_30dl | b iADP |         | 891.          | 195        | 0        | 1         | 0 185447860 a  | dp_0x08 adp_ | 0x00 fix_1 | fix_1 | fix_8 | fix_2 | fi | x_defaul1fix_defaul1fix_default |
| 352julian_19hr_34i\Generate | 3 prbs31 | 56G_LR   | iADP   |         | 914.          | 578        | 0        | 1         | 0 272251744 a  | dp_0x08 adp_ | 0x00 fix_1 | fix_1 | fix_8 | fix_2 | fi | x_defaul1fix_defaul1fix_default |
| 352julian_19hr_34i\Generate | 4 prbs31 | 56G_VSR  | iADP   |         | 891.          | 917        | 0        | 1         | 0 293939161 a  | dp_0x08 adp_ | 0x01 fix_1 | fix_1 | fix_8 | fix_2 | fi | x_defaul1fix_defaul1fix_default |

| Legend | Description                                                                                            |
|--------|----------------------------------------------------------------------------------------------------|
| 1      | The column will contain the name of the profile which user selected before sweeping the PMA parameters |
| 2      | Bit error are logged after iADP and after pADP, this columns depicts when the bit error was measured   |
| 3      | If iADP was successful, it will show the total time taken else, it will show "0"                       |
| 4      | Whether the TX and RX ready is high?                                                                   |
| 5      | Number of accumulated bit error                                                                        |
| 6      | LF and BF value, They will be always in adaptive mode                                                  |
| 7      | GS1,GS2 , value ( Manual sweep value or adapted value)                                                 |
| 8      | RF_B1,RF_B0 , value ( Manual sweep value or adapted value)                                             |
| 9      | RF_PI_MAX, LF_max, RF_B0T are either user defined values or sof default values                         |

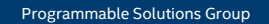

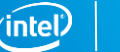

### Steps to Apply the Best PMA Configuration

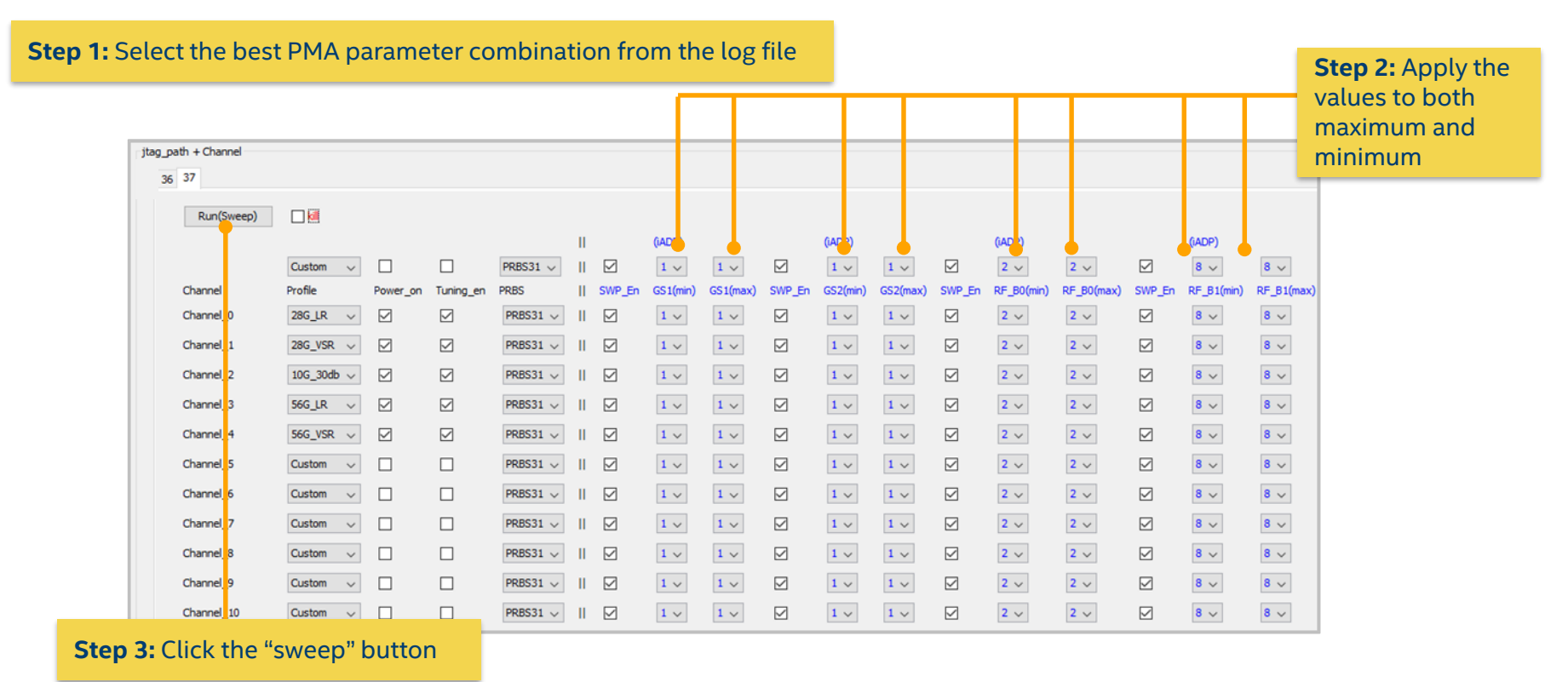

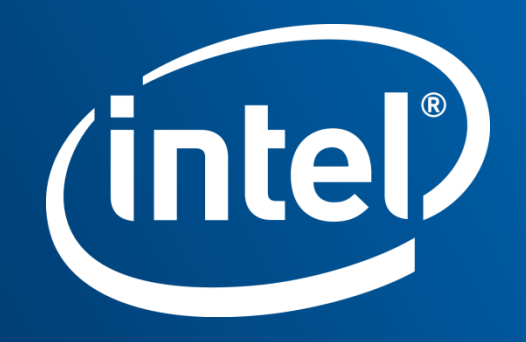